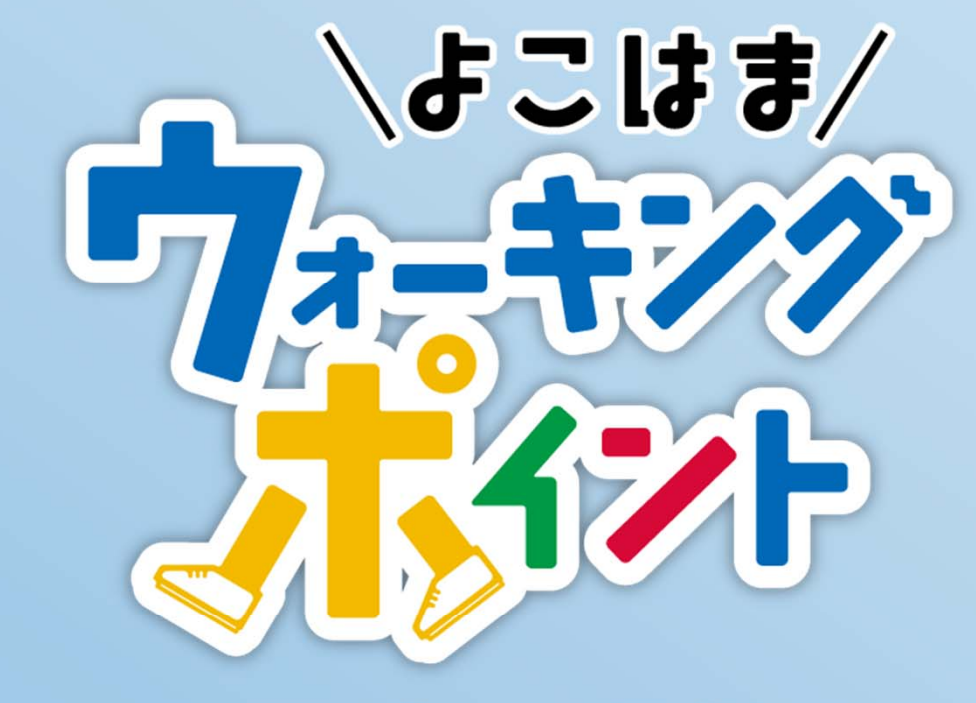

## スマートフォンアプリ マニュアル

.....

═**╕╤**┨╗┑<u></u>┫┑╍╏┍═╕╸╤╽╖┢╽┪<u>┩</u>┑╻╷╷╷╷╢╻┺╍╻<mark>║</mark>╽

## もくじ

| 1            | 歩数計測確認済みの機種       |  |
|--------------|-------------------|--|
| 2            | ダウンロード            |  |
| 3            | ログイン              |  |
| 4            | 主な画面の機能           |  |
|              | 4-1 ホーム画面         |  |
|              | 4-2 歩数送信          |  |
|              | 4-3 ランキング         |  |
|              | 4-4 マップ           |  |
|              | 4-5 ウォーキングコース     |  |
|              | 4-6 スタンプイベント      |  |
|              | 4-7 ショップ          |  |
|              | 4-8 コレクション        |  |
|              | 4-9 カメラ・投稿        |  |
|              | 4-10 ミッション        |  |
|              | 4 - 11 マイページ      |  |
|              | 4-12 抽選           |  |
|              | 4-13 Google Fit連携 |  |
| 5            | スマートフォンアプリの便利な使い方 |  |
| ╡╤╎╗┑╞╻┍╎╻╧╸ | 参加者からのよくある質問(Q&A) |  |

歩数計測確認済みの機種

## ◇ご利用になるスマートフォンの機種やOSが対応されていることをご確認ください

※ 記載の端末以外はサポート対象外です。(2021年5月現在)

対応OS

1

\*\*\*\*\*\*

\*\*\*\*\*\*

iOS 9.0 以上、Android 4.4 以上

|      | iPhone の場合<br>iPhone5s iPhone7<br>iPhone6 Plus iPhone8<br>iPhone6s iPhone8 Plus<br>iPhone6s Plus iPhone8 Plus<br>iPhone5E iPhone XS<br>iPhoneSE(第2世代) iPhone XS Ma                                                                                                    | iPhone XR<br>iPhone 11<br>iPhone 11 Pro<br>iPhone 11 Pro Max<br>iPhone 12<br>iPhone 12 mini<br>iPhone 12 Pro<br>iPhone 12 Pro<br>iPhone 12 Pro Max                                                                                                    | AQUOS の場合<br>AQUOS SH-M04<br>AQUOS Compact SH-02H<br>AQUOS EVER SH-02J<br>AQUOS EVER SH-04G<br>AQUOS L2 SH-L02<br>AQUOS R SH-03J<br>AQUOS R SHV39<br>AQUOS R compact SH-M06<br>AQUOS R compact SH-M06                                                                                                    | AQUOS sense4 SH-41A<br>AQUOS sense4 SH-M15<br>AQUOS sense4 lite SH-RM15<br>AQUOS sense4 Plus SH-M16<br>AQUOS sense5G SH-53A<br>AQUOS sense5G SHG03<br>AQUOS sense5G A004SH<br>AQUOS sense lite SH-M05<br>AQUOS sense plus SH-M07                                                                                                    |
|------|----------------------------------------------------------------------------------------------------|----------------------------------------------------------------------------------------------------|----------------------------------------------------------------------------------------------------|----------------------------------------------------------------------------------------------------|
| 対応端末 | Galaxy の場合<br>Galaxy A32 5G SCG08<br>Galaxy A41 SC-41A<br>Galaxy A41 SC-41A<br>Galaxy A41 SCV48<br>Galaxy A51 5G SC-54A<br>Galaxy A51 5G SCG07<br>Galaxy Feel SC-04J<br>Galaxy Feel2 SC-02L<br>Galaxy Note8 SCV37<br>Galaxy Note9 SCV40<br>Galaxy Note10+ SCV45<br>Galaxy Note20 Ultra 5G SC-53A<br>Galaxy Note20 Ultra 5G SC-53A<br>Galaxy S5 SC-04F<br>Galaxy S6 edge SC-04G<br>Galaxy S6 edge SCV31<br>Galaxy S6 edge 404SC<br>Galaxy S6 SC-05G | Galaxy S7 edge SCV33<br>Galaxy S8 SC-02J<br>Galaxy S8 SCV36<br>Galaxy S8 SCV36<br>Galaxy S8 + SC-03J<br>Galaxy S8 + SCV35<br>Galaxy S9 SC-02K<br>Galaxy S9 SC-02K<br>Galaxy S9 SCV38<br>Galaxy S9 + SC-03K<br>Galaxy S9 + SCV39<br>Galaxy S10 SC-03L<br>Galaxy S10 SCV41<br>Galaxy S10 + SC-04L<br>Galaxy S10 + SCV42<br>Galaxy S10 + SCV42<br>Galaxy S20 SC-51A<br>Galaxy S20 SCG01<br>Galaxy S20 + SC-52A<br>Galaxy S20 + SCG02 | AQUOS R compact SHV41AQUOS seAQUOS R2 SH-03KAQUOS SIAQUOS R2 SHV42AQUOS SIAQUOS R2 compact SH-M09AQUOS UAQUOS R2 compact 803SHAQUOS UAQUOS R3 SH-04LAQUOS XIAQUOS R3 SHV44AQUOS XIAQUOS R3 SHV44AQUOS XIAQUOS R5G SH-51AAQUOS ZIAQUOS R5G SHG01AQUOS ZIAQUOS sense SH-01KAQUOS ZIAQUOS sense2 SH-01LAQUOS ZIAQUOS sense2 SH-01LAQUOS ZIAQUOS sense3 SH-02MAQUOS ZIAQUOS sense3 SH-02MAQUOS ZIAQUOS sense3 SH-02MAQUOS ZIAQUOS sense3 SH-02MAQUOS ZIAQUOS sense3 SH-02MAQUOS ZIAQUOS sense3 SH-02MAQUOS ZIAQUOS sense3 SH-02MAQUOS ZIAQUOS sense3 SH-02MAQUOS ZIAQUOS sense3 SH-02MAQUOS ZIAQUOS sense3 SH-02MAQUOS ZIAQUOS sense3 SH-02MAQUOS ZIAQUOS sense3 SH-02MAQUOS ZIAQUOS sense3 SH-02MAQUOS ZIAQUOS sense3 SHV45AQUOS ZIAQUOS sense3 plus サウンド SHV46AQUOS ZIAQUOS sense3 plus 901SHAQUOS ZI | AQUOS SERIE pilos SITINO7<br>AQUOS SERIE mini SHV31<br>AQUOS SERIE SHV34<br>AQUOS U SHV35<br>AQUOS U SHV37<br>AQUOS Xx 304SH<br>AQUOS Xx2 502SH<br>AQUOS Xx2 502SH<br>AQUOS Zero SH-M10<br>AQUOS zero SH-M10<br>AQUOS Zero SH-M10<br>AQUOS Zero SH-M10<br>AQUOS Zero SH-01M<br>AQUOS Zero SH-01M<br>AQUOS Zero SHV47<br>AQUOS Zero SHV47<br>AQUOS ZERO SHV47<br>AQUOS ZERO SHV47<br>AQUOS ZERO SHV47<br>AQUOS ZETA SH-01M<br>AQUOS ZETA SH-01G<br>AQUOS ZETA SH-01H<br>AQUOS ZETA SH-01H |

#### Xperia の場合

対応端末

Xperia A4 SO-04G Xperia Ace SO-02L Xperia Z4 SO-03G Xperia Z4 SOV31 Xperia Z4 402SO Xperia Z5 SO-01H Xperia Z5 SOV32 Xperia Z5 501SO Xperia Z5 Compact SO-02H Xperia Z5 Premium SO-03H Xperia X Compact SO-02J Xperia X Performance SO-04H Xperia 1 802SO Xperia X Performance SOV33 Xperia X Performance 502SO Xperia XZ SO-01J Xperia XZ SOV34 Xperia XZ 601SO Xperia XZ Premium SO-04J Xperia XZs SO-03J Xperia XZs 602SO Xperia XZs SOV35 Xperia XZ1 SO-01K Xperia XZ1 SOV36 Xperia XZ1 701SO

Xperia XZ2 SO-03K Xperia XZ2 SOV37 Xperia XZ2 702SO Xperia XZ2 Compact SO-05K Xperia XZ2 Premium SO-04K Xperia XZ2 Premium SOV38 Xperia XZ3 SO-01L Xperia XZ3 SOV39 Xperia XZ3 801SO Xperia 1 SO-03L Xperia 1 SOV40 Xperia5 SO-01M Xperia5 SOV41 Xperia5 901SO Xperia8 SOV42-u Xperia8 902SO Xperia 8 Lite J3273 Xperia 1 II SOG01 Xperia 5 II SO-52A Xperia 5 II SOG02 Xperia 5 II A002SO Xperia 10 II SO-41A Xperia 10 II SOV43 Xperia 10 II A001SO

#### arrows の場合

arrows Be F-04K arrows Be F-05J arrows Be3 F-02L arrows Be4 F-41A arrows M03 arrows M04 arrows M05 arrows NX F-01J

arrows NX F-01K arrows NX F-02H arrows NX F-04G arrows NX9 F-52A arrows RX arrows SV F-03H arrows U 801FJ arrows 5G F-51A

#### らくらくスマートフォン の場合

らくらくスマートフォン F-42A らくらくスマートフォン me F-03K らくらくスマートフォン4 F-04J らくらくスマートフォン me F-01L

Nexus の場合 Nexus 5X

Nexus 6P

#### Pixel の場合

| Pixel3     | Pixel4     |
|------------|------------|
| Pixel3a    | Pixel4a    |
| Pixel3 XL  | Pixel4a 5G |
| Pixel3a XL | Pixel4 XL  |
|            | Pixel5     |

#### Android One の場合

Xperia XZ1 Compact SO-02K

Android One 507SH Android One S7 S7-SH

※なお、歩数計測確認済みの機種であっても、空き容量が不足していたり、同時に多数のアプリを起動するなどしてメモリが不足している場合など、 実際にご利用になる環境によっては、正常に動作しない場合もあります。

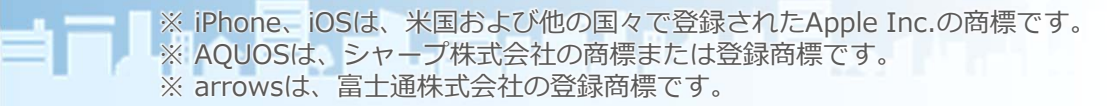

※ Galaxyは、Samsung Electronics Co., Ltd.の商標または登録商標です。 ※ Xperiaは、ソニーモバイルコミュニケーションズ株式会社の商標または登録商標です。 ※ Android、Nexusは、Googleの商標です。

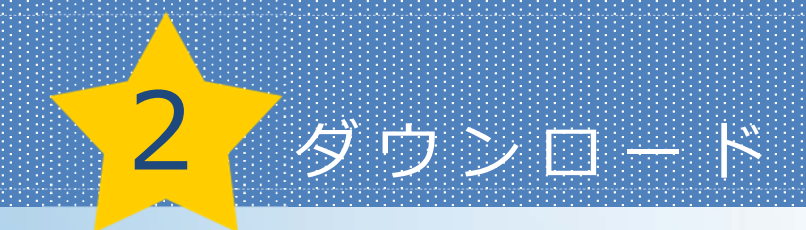

## ✔ アプリをダウンロードしよう(初めてログインをする時)

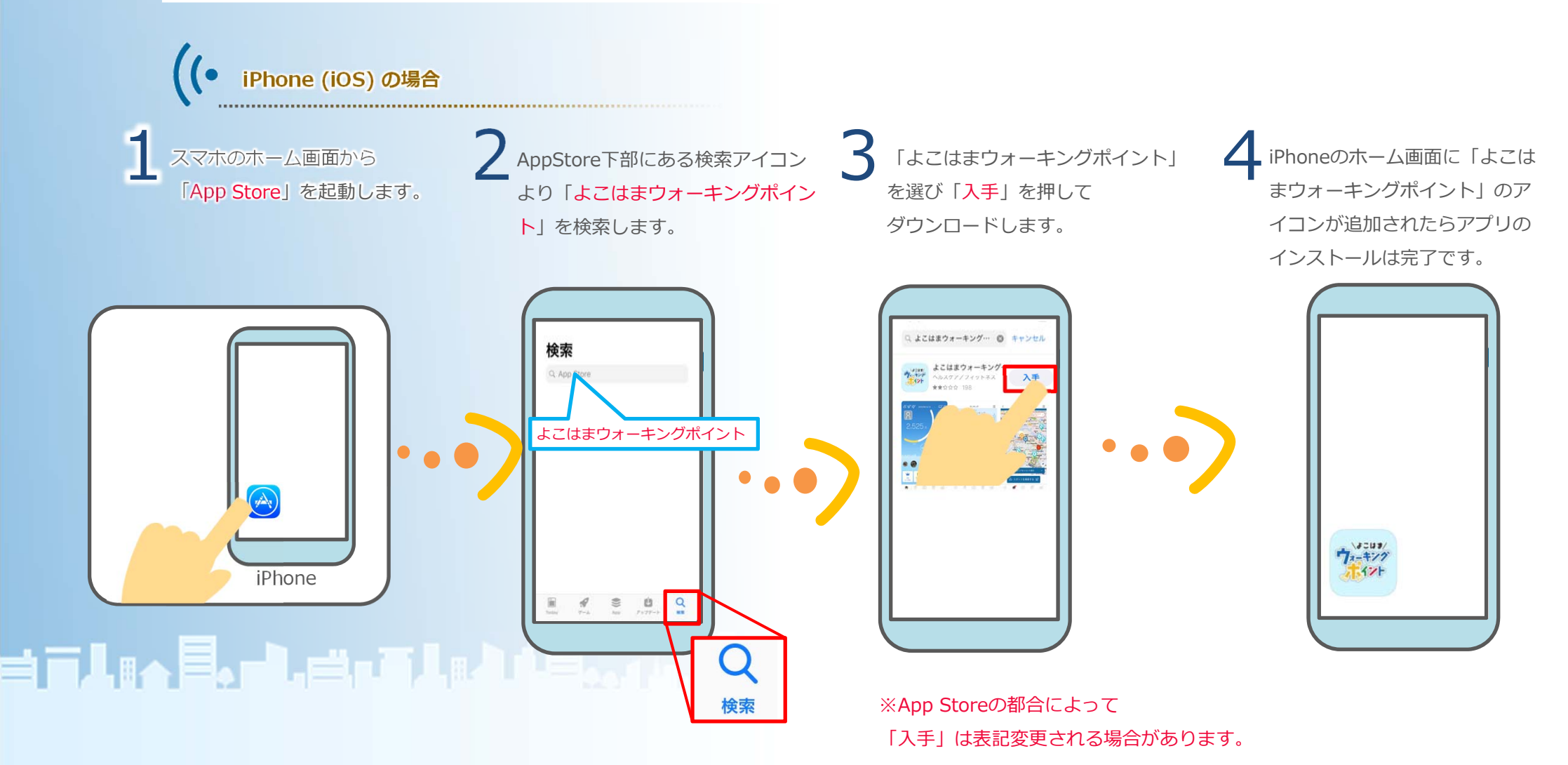

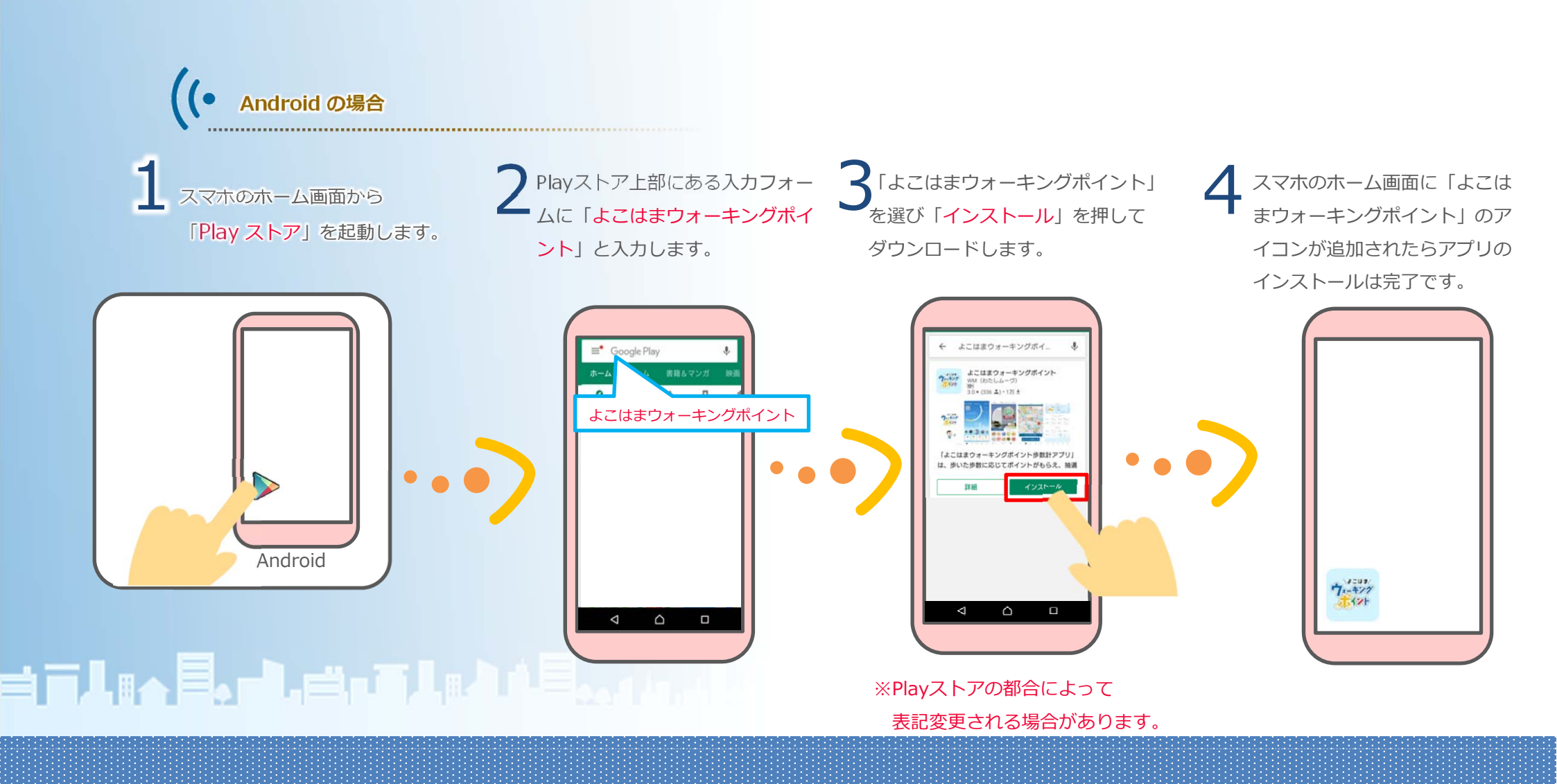

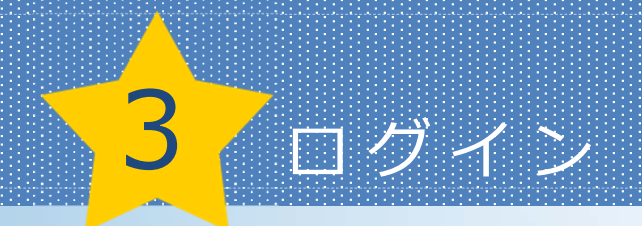

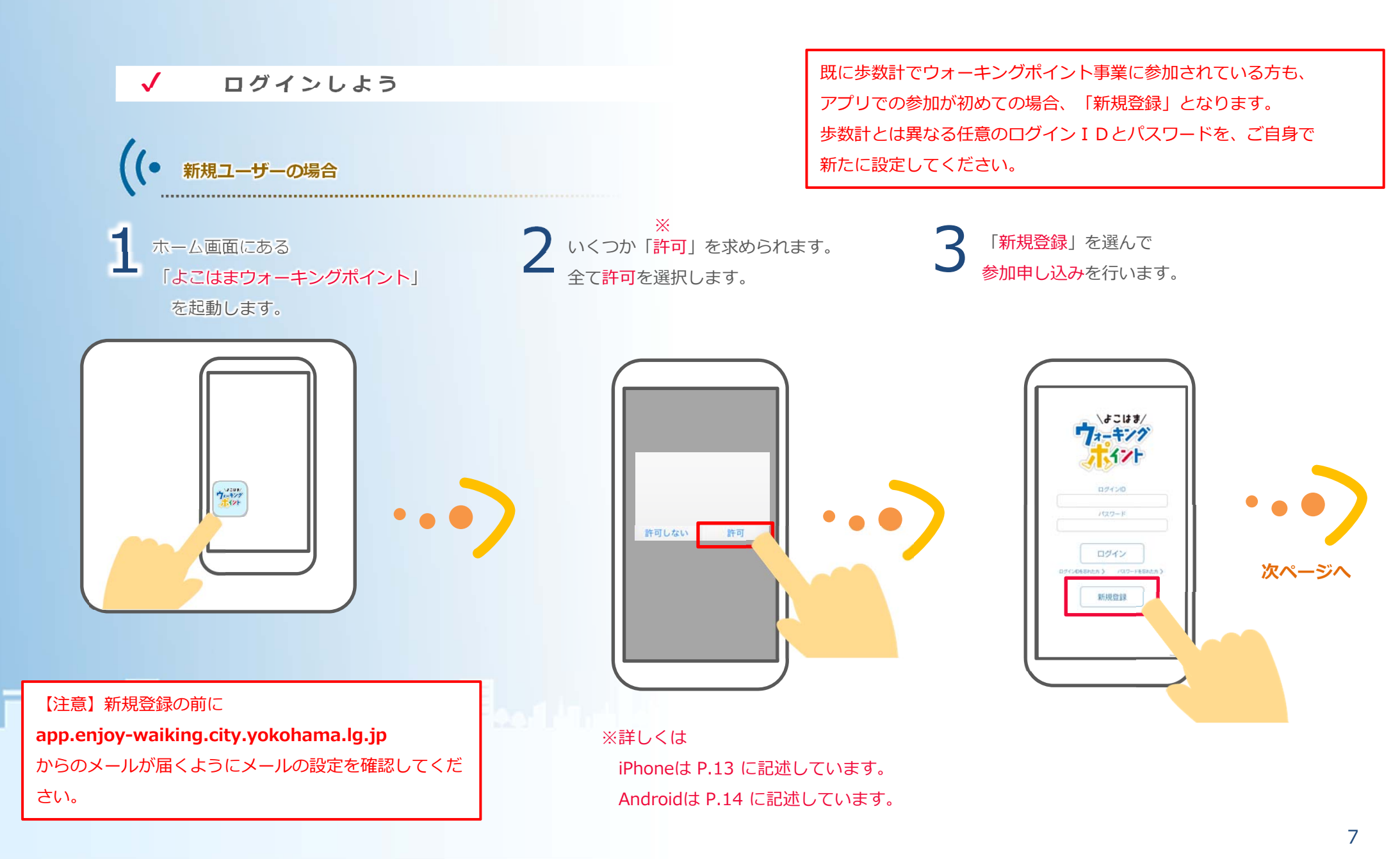

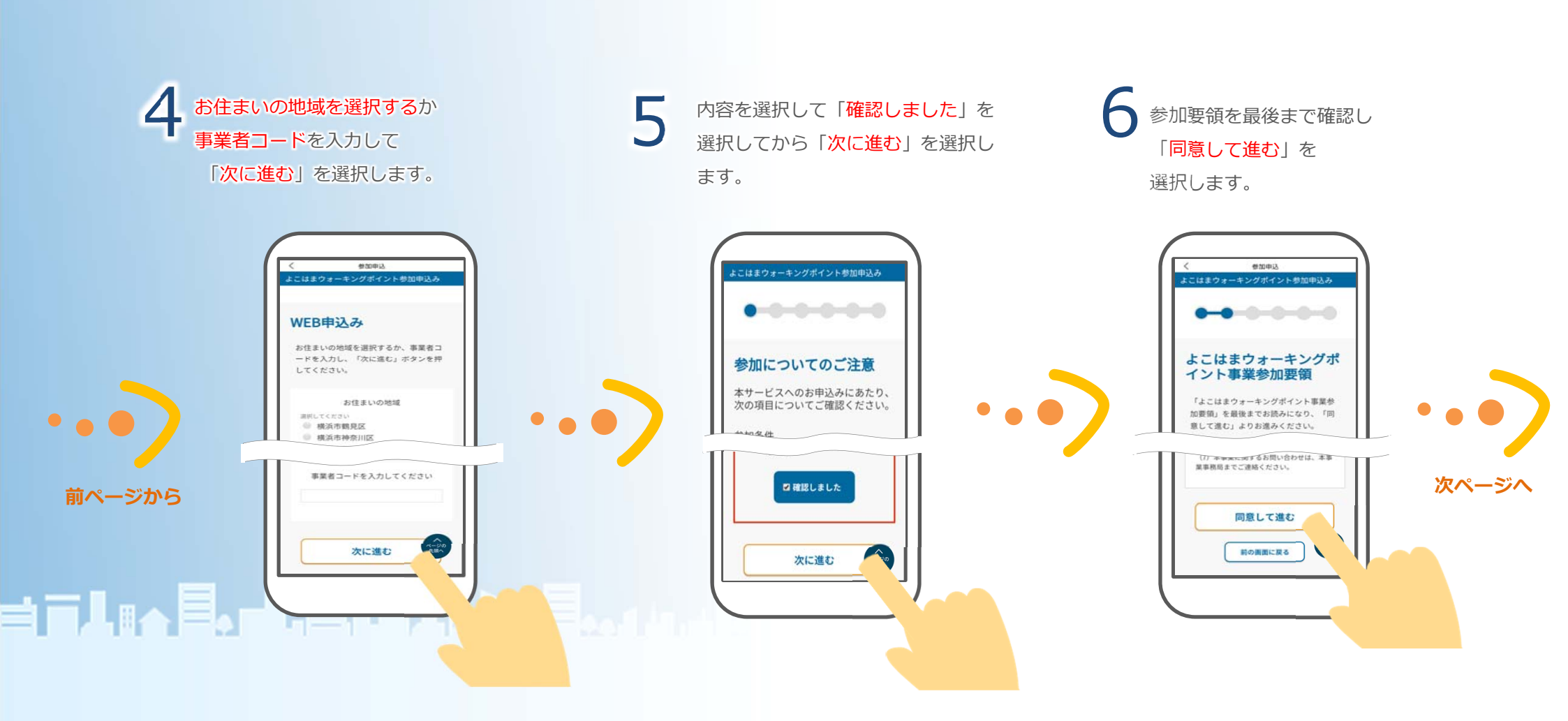

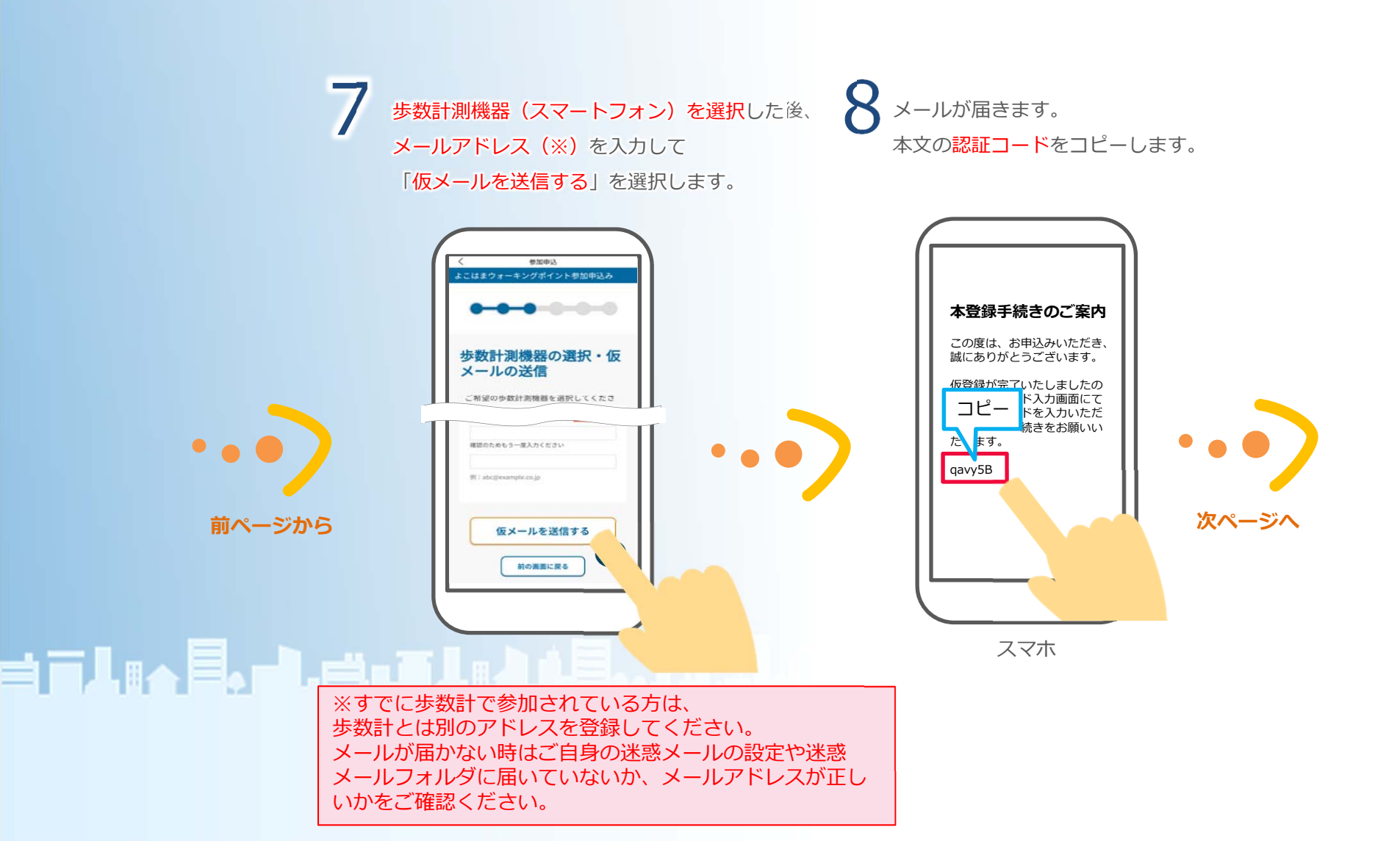

#### 

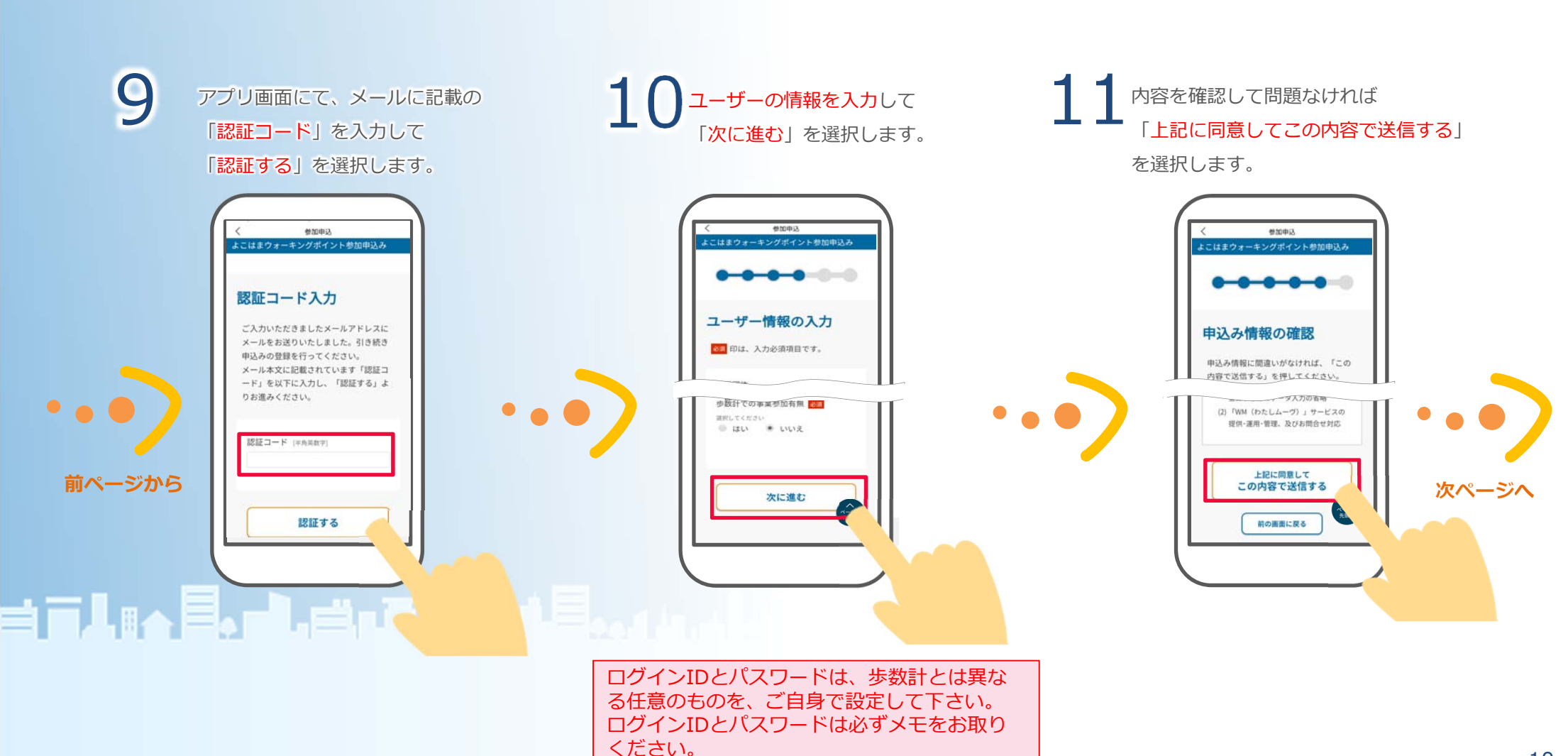

#### 

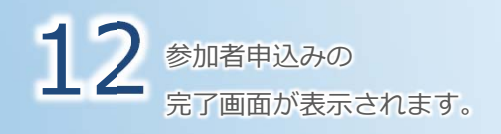

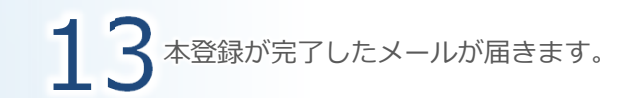

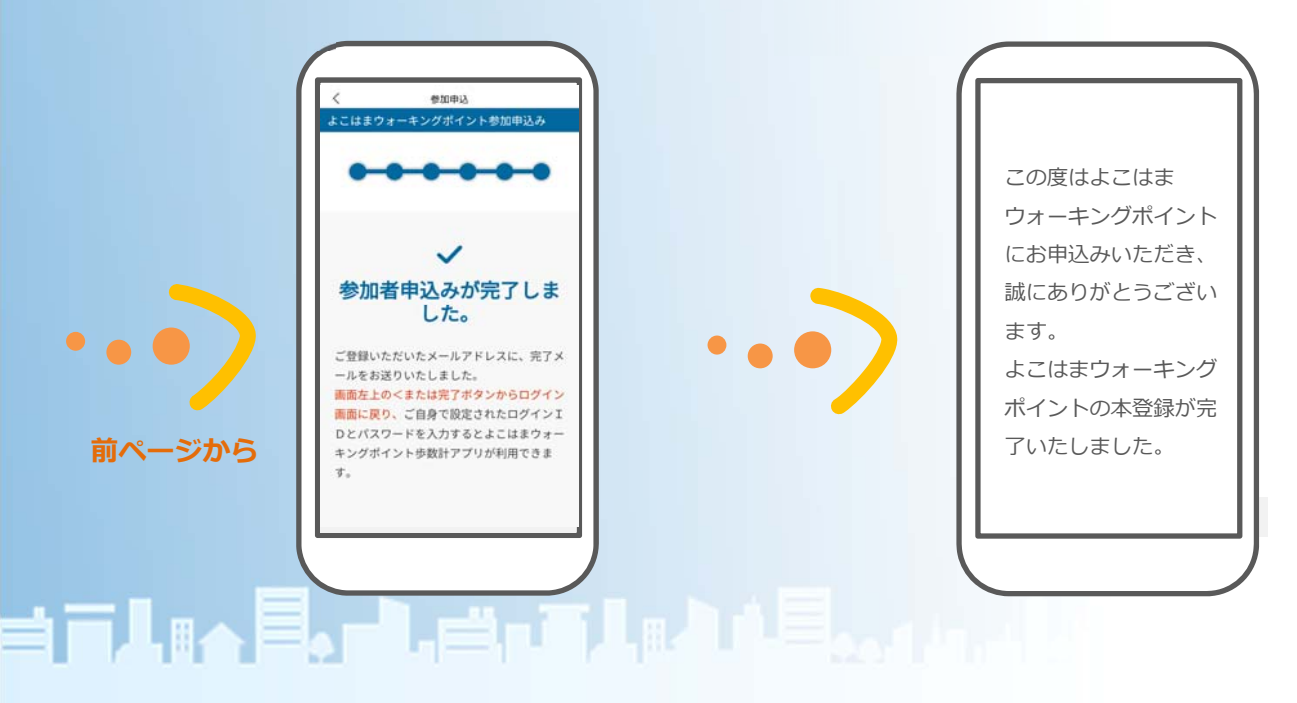

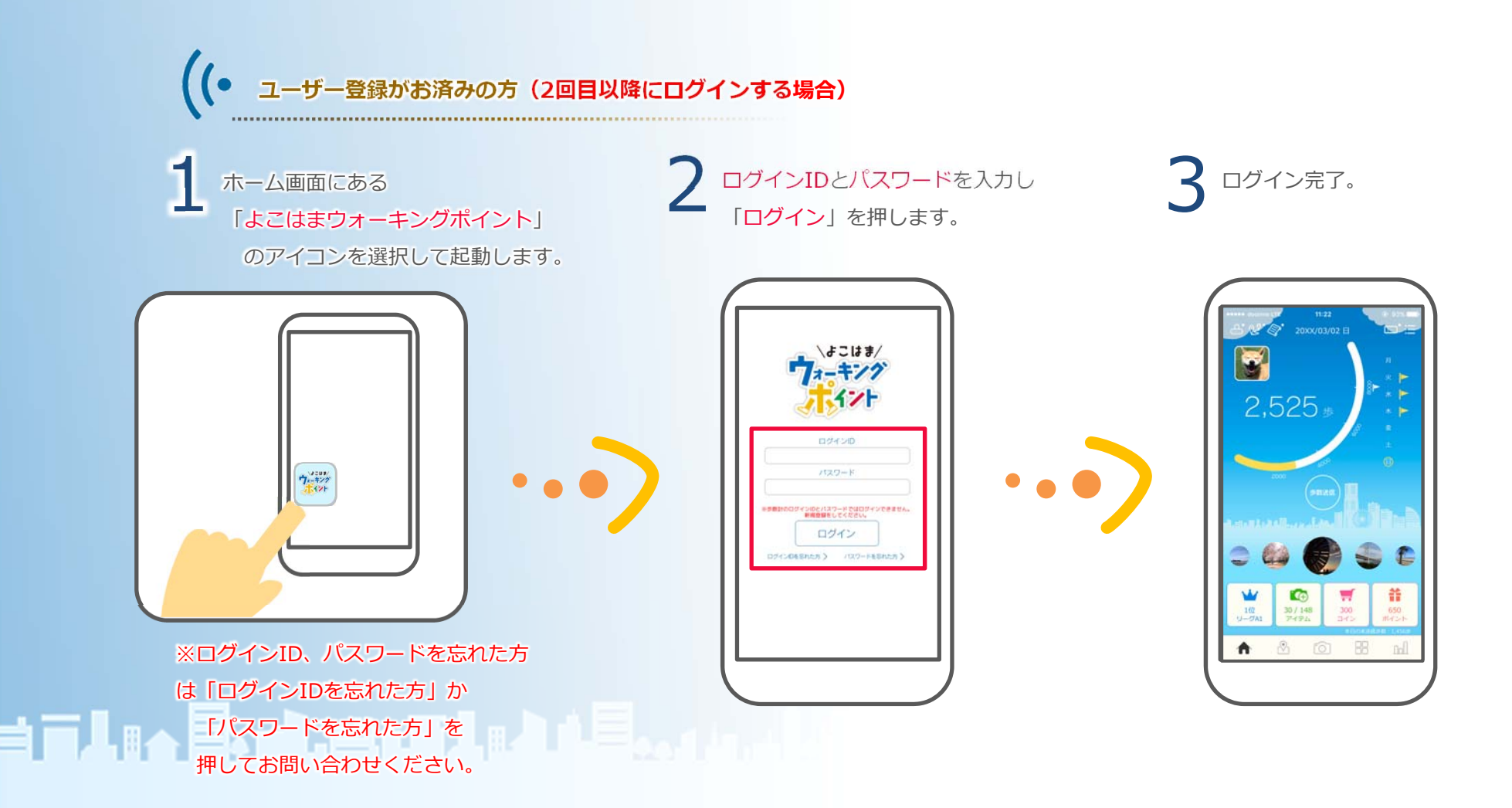

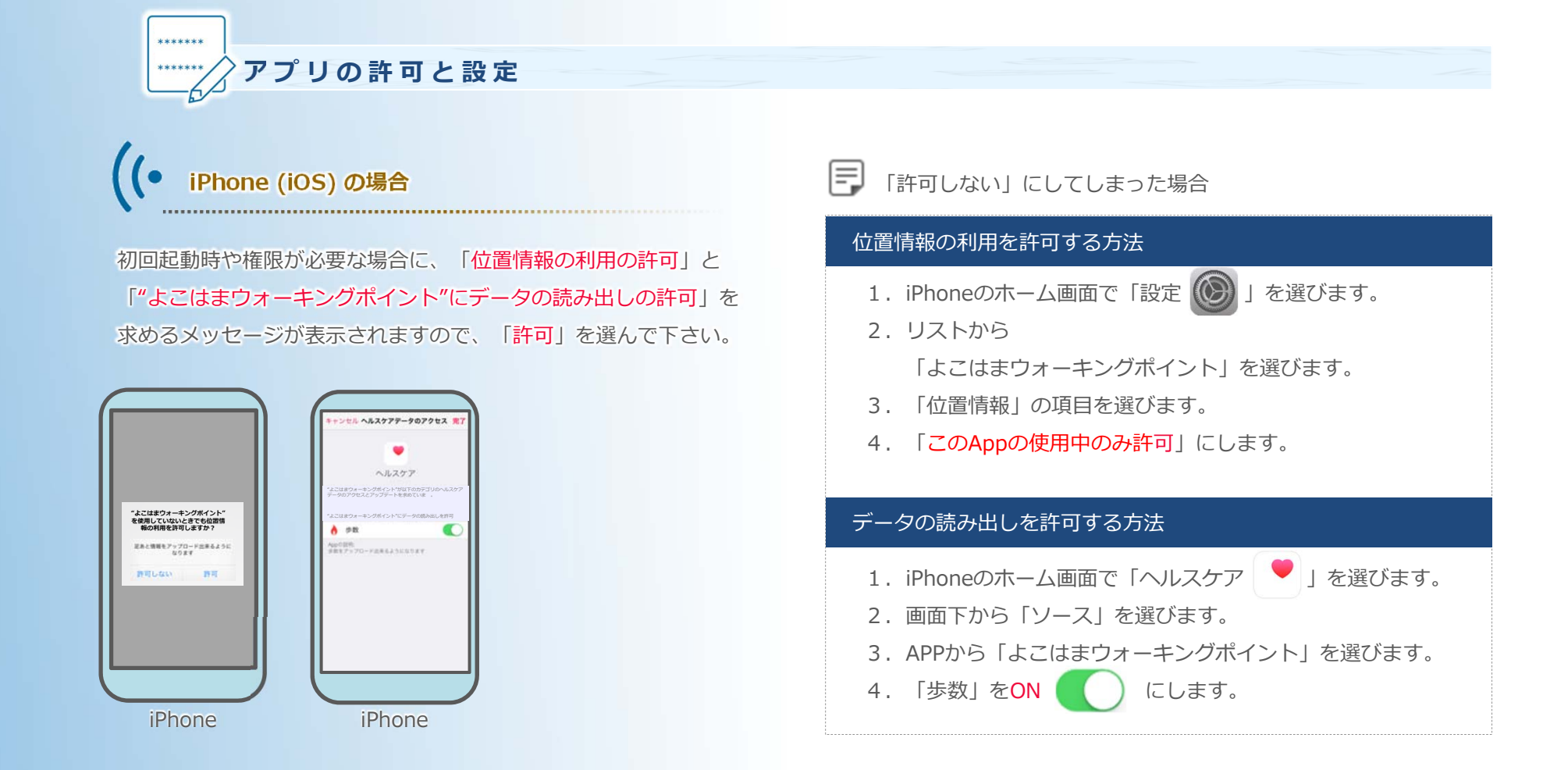

## **╡**╤╏╔┑<u>╞</u>╻┍╏╒╝╍┋╽╔╽╽╞<sub>╸╸┥╽</sub>

アプリでの歩数カウントとウォーキングコースなどで使用する位置情報の送信には、スマートフォン本体が持つデータへの連携が必要です。

## Android の場合

権限が必要な場合に「ファイルへのアクセスの許可」や 「位置情報へのアクセスの許可」、「写真や動画の撮影の許可」を 求めるメッセージが表示されますので「許可」を選んで下さい。

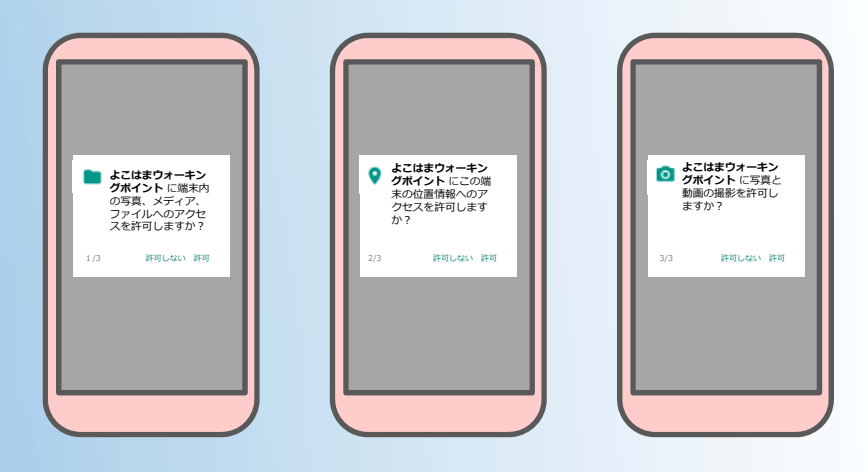

# ※Google fit と連携させた場合は文面などが異なることがあります。

### 「許可しない」にしてしまった場合

#### 位置情報・ストレージの許可(Google fit と連携していない)

- 1. Androidの「設定」を選びます。
- 2. 「アプリ」または「アプリケーションを管理」を選びます。
- 3. リストから「よこはまウォーキングポイント」を選びます。
- 4. 「権限」または「許可」を選びます。
- 「ストレージ」をONにします。
   「位置情報」をONにします。

#### 位置情報・ストレージの許可(Google fit と連携している)

- 1. Androidのホーム画面で「Fit 💔」を選びます。
- 2. 左上の「設定 📃 」を選びます。
- 「アクティビティの検出」をONにします。
   「高精度の位置情報」をONにします。

#### カメラの許可

- 1. Androidの「設定」を選びます。
- 2. 「アプリ」または「アプリケーションを管理」を選びます。
- 3. リストから「よこはまウォーキングポイント」を選びます。
- 4. 「権限」または「許可」を選びます。
- 5. 「カメラ」をONにします。

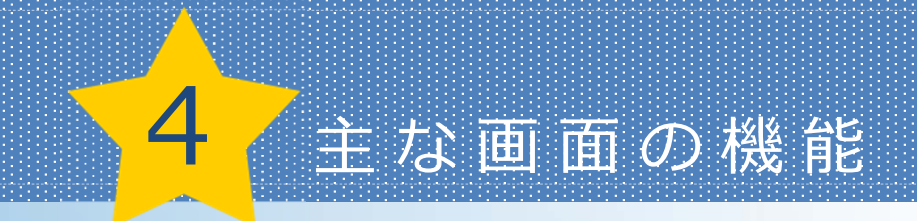

## 4-1 ホーム画面 自分のデータを確認しよう

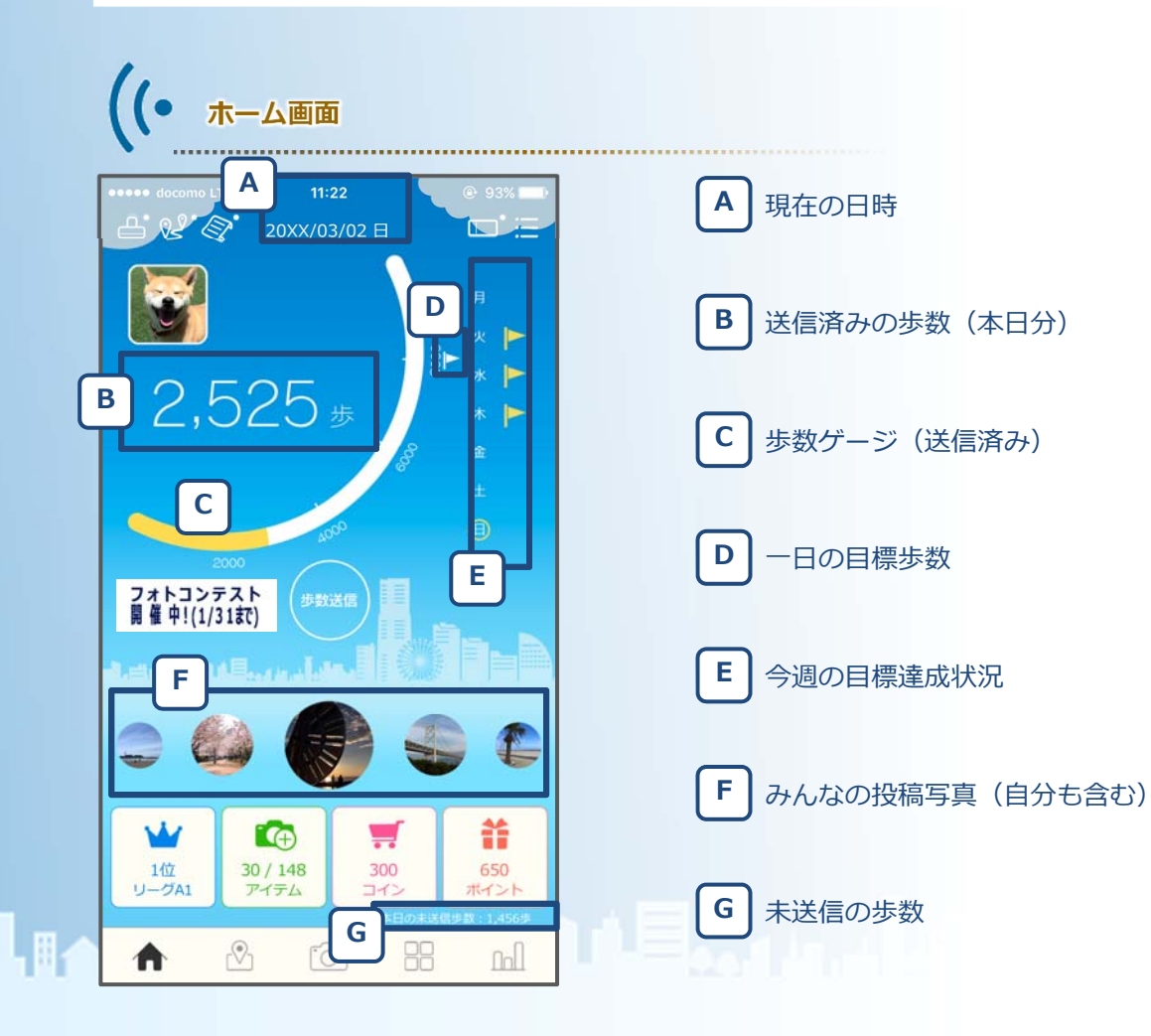

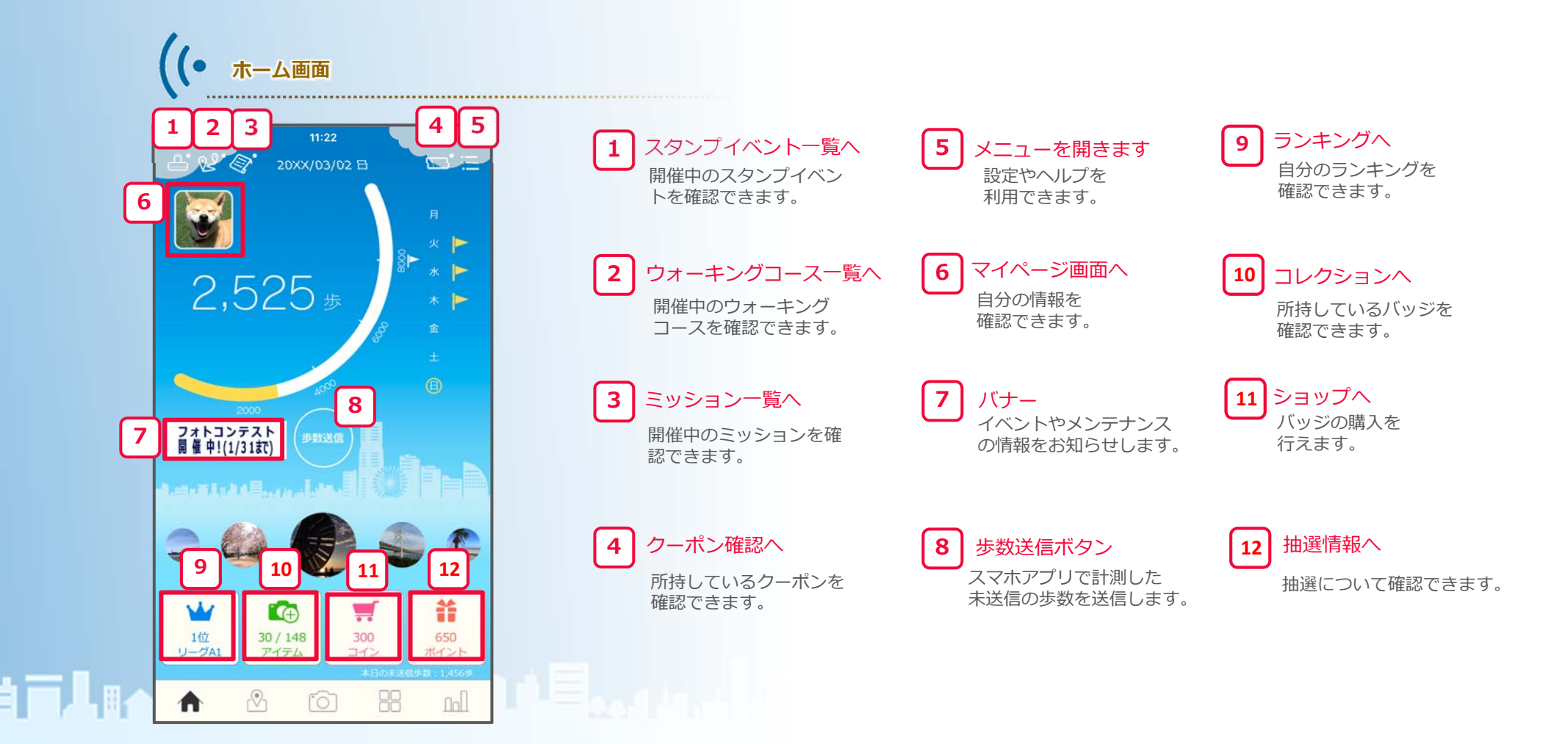

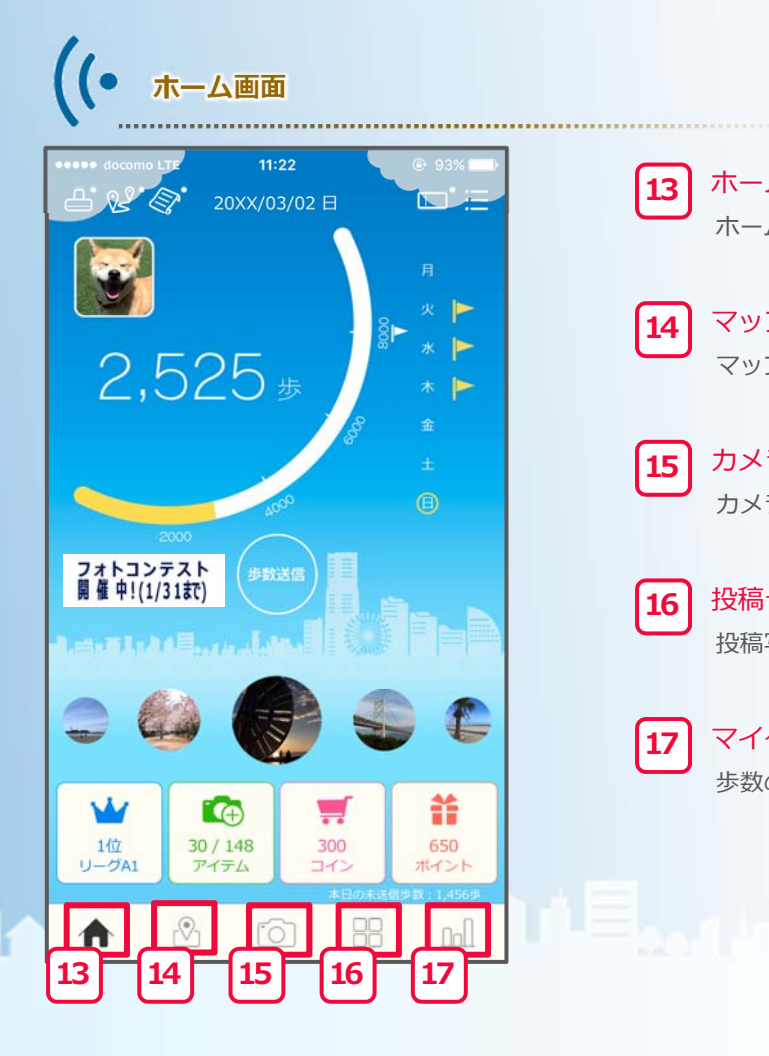

13 ホーム画面へ ホーム画面へ戻ります。

14 マップ画面へ マップを確認できます。

15 カメラを起動 カメラモードを起動します。

**16** 投稿一覧へ 投稿写真を見ることができます。

**17** マイグラフへ 歩数のグラフを確認できます。

### 4-2 歩数送信

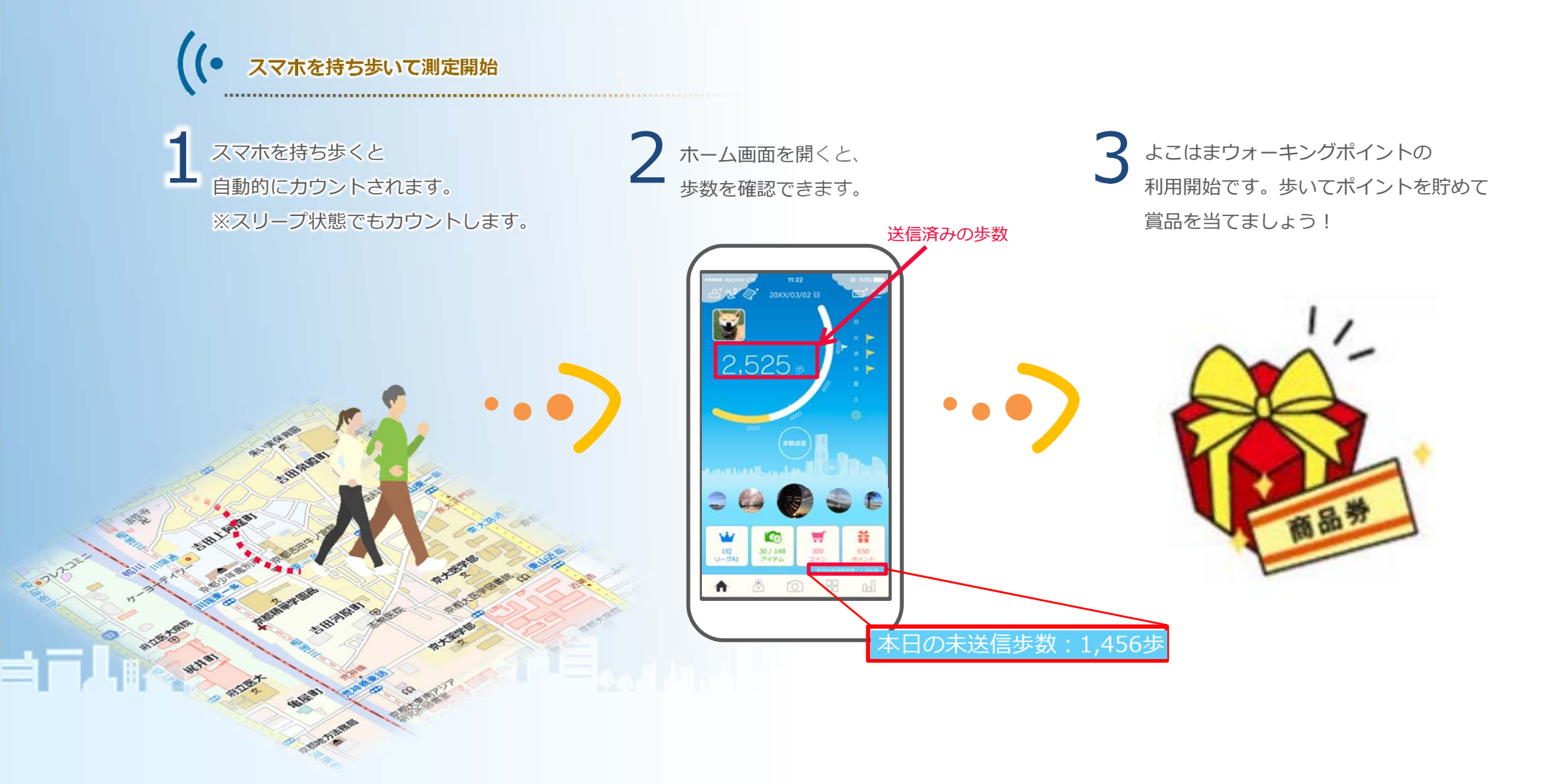

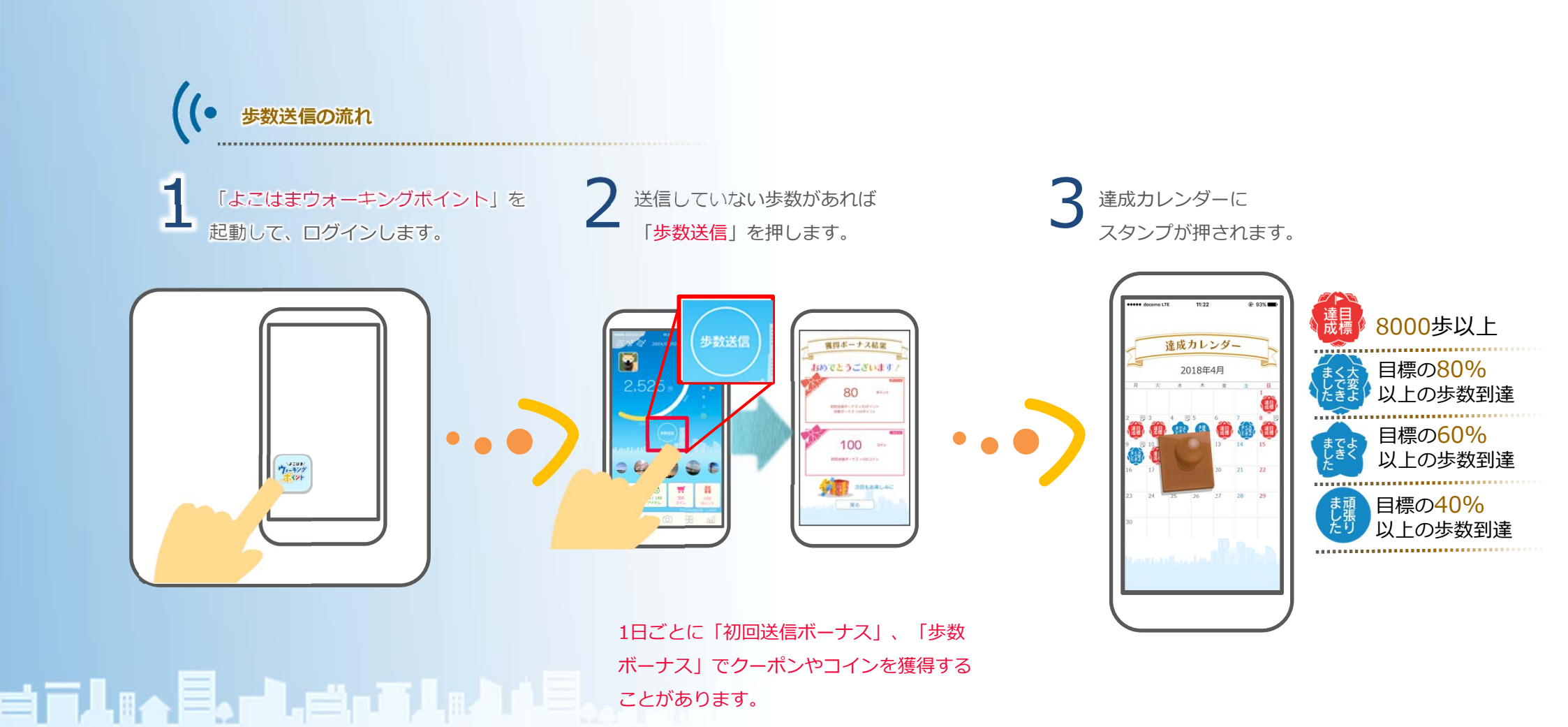

#### 

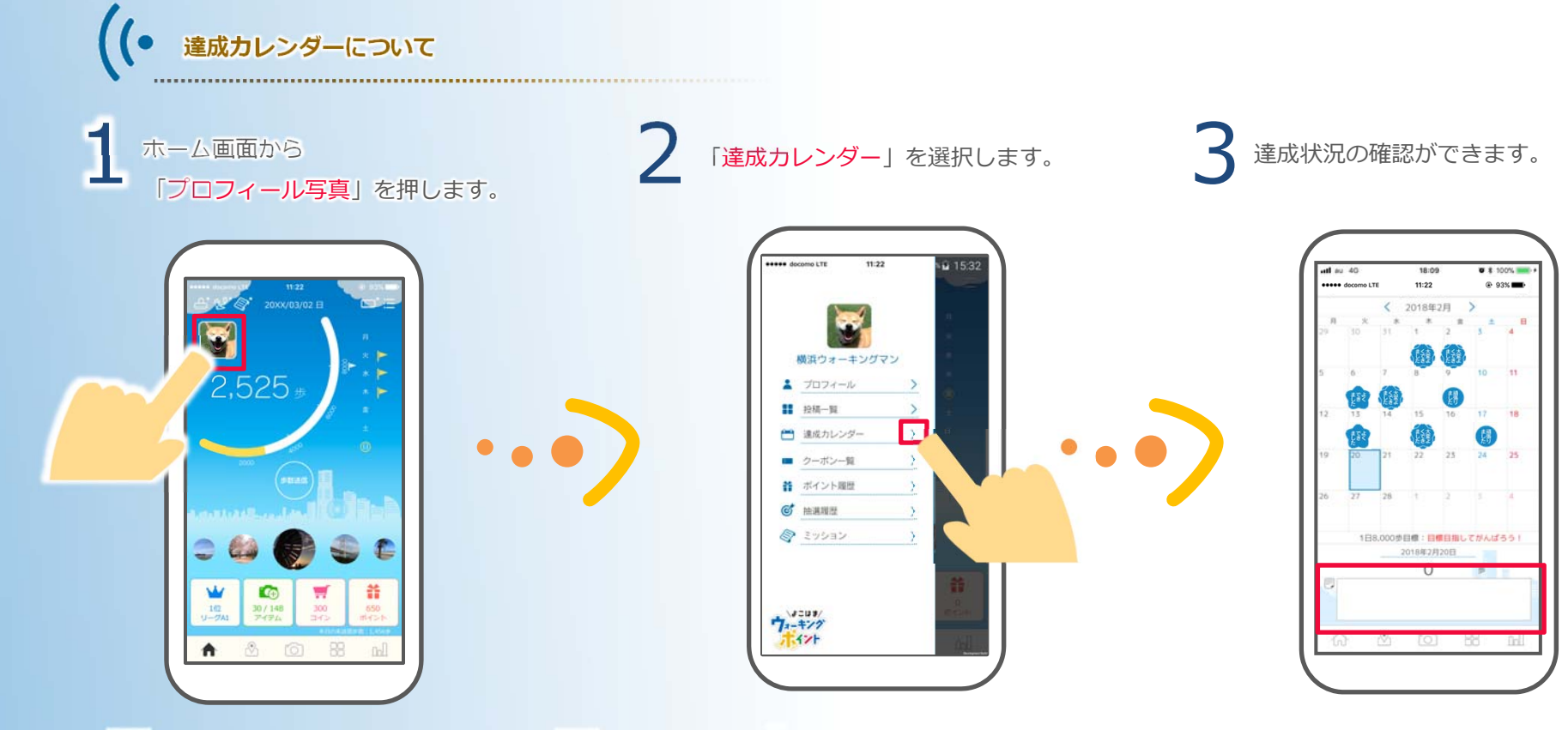

**╡**╗╏╔┑<mark>╞</mark>╻┍╏┍╡┍┋╏╔<u>┥</u>╽╄<sub>╸╸┥┍┍</sub>╺┢

日付毎にメモができます。 (140字まで)

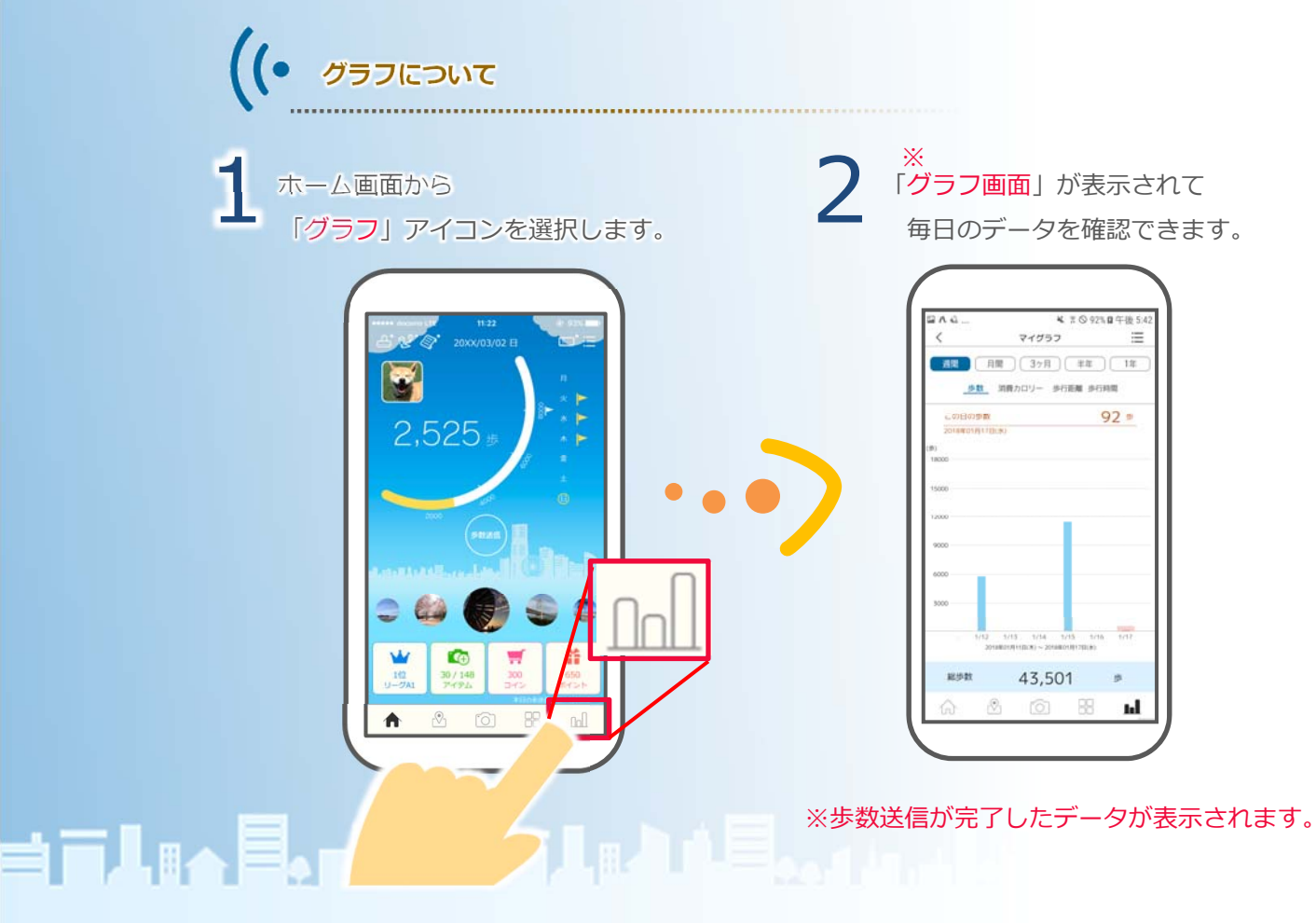

## **4 - 3** ランキング

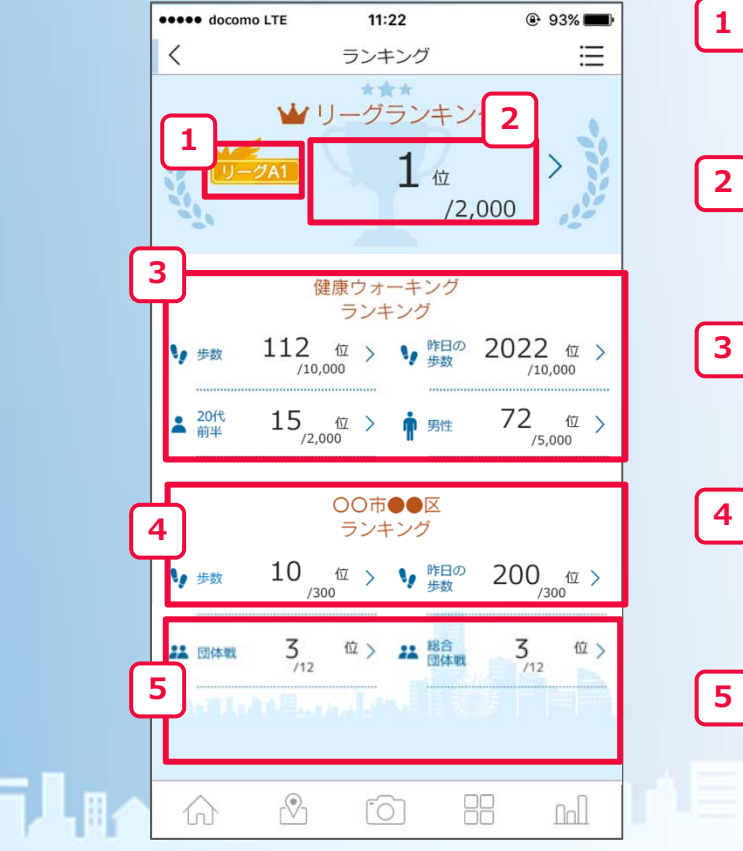

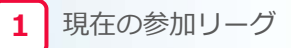

リーグ内の順位 / 参加者の数

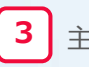

主催団体内の歩数ランキング

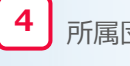

所属団体内の歩数ランキング

5 所属団体の

対抗のランキングです。

団体戦…「地域または事業所間」の団体ランキングです。

ご自身が地域(18区、神奈川県内市外、県外)に所属する場合は、地域間ランキング(20団体間)、 事業所に所属する場合は事業所間のランキングを表示します。 総合団体戦…全ての団体別ランキング です

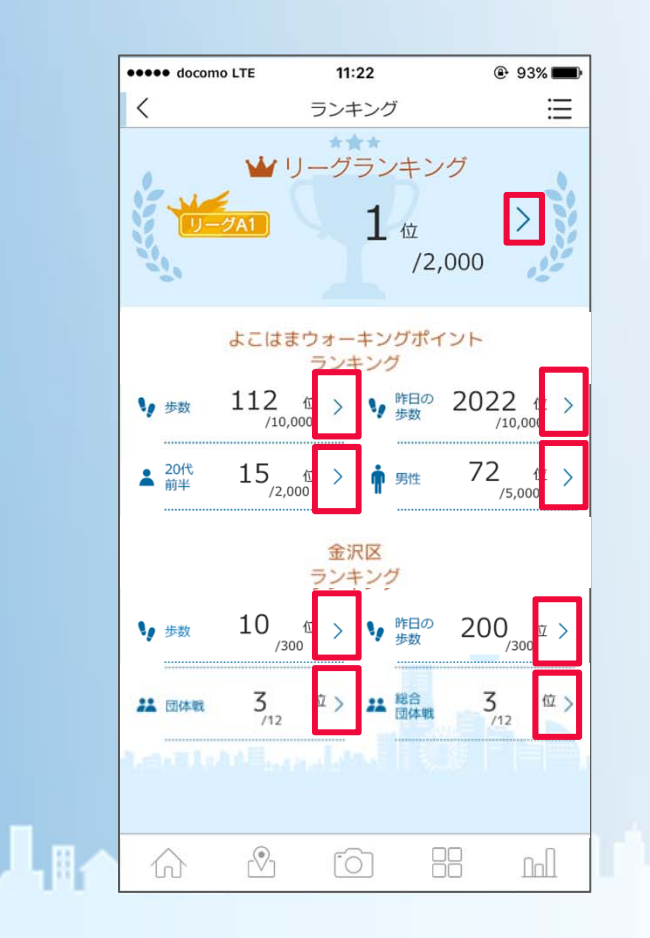

## >: 各ランキングの詳細へ

【 総合団体戦ランキング 】

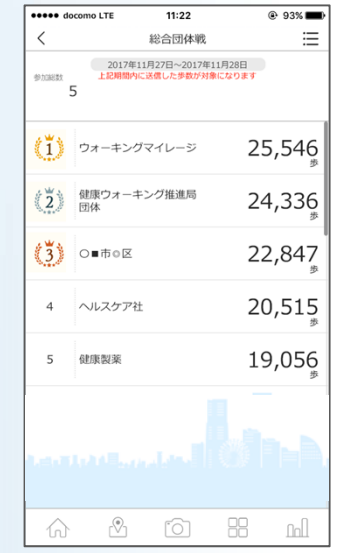

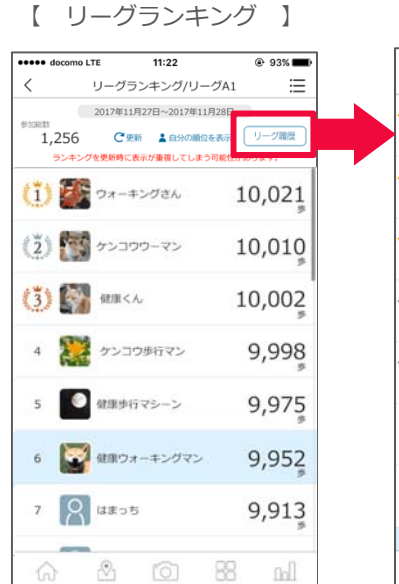

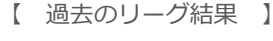

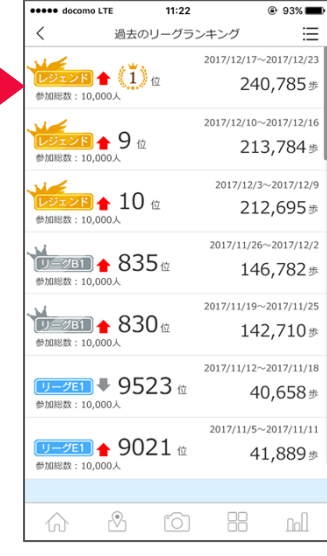

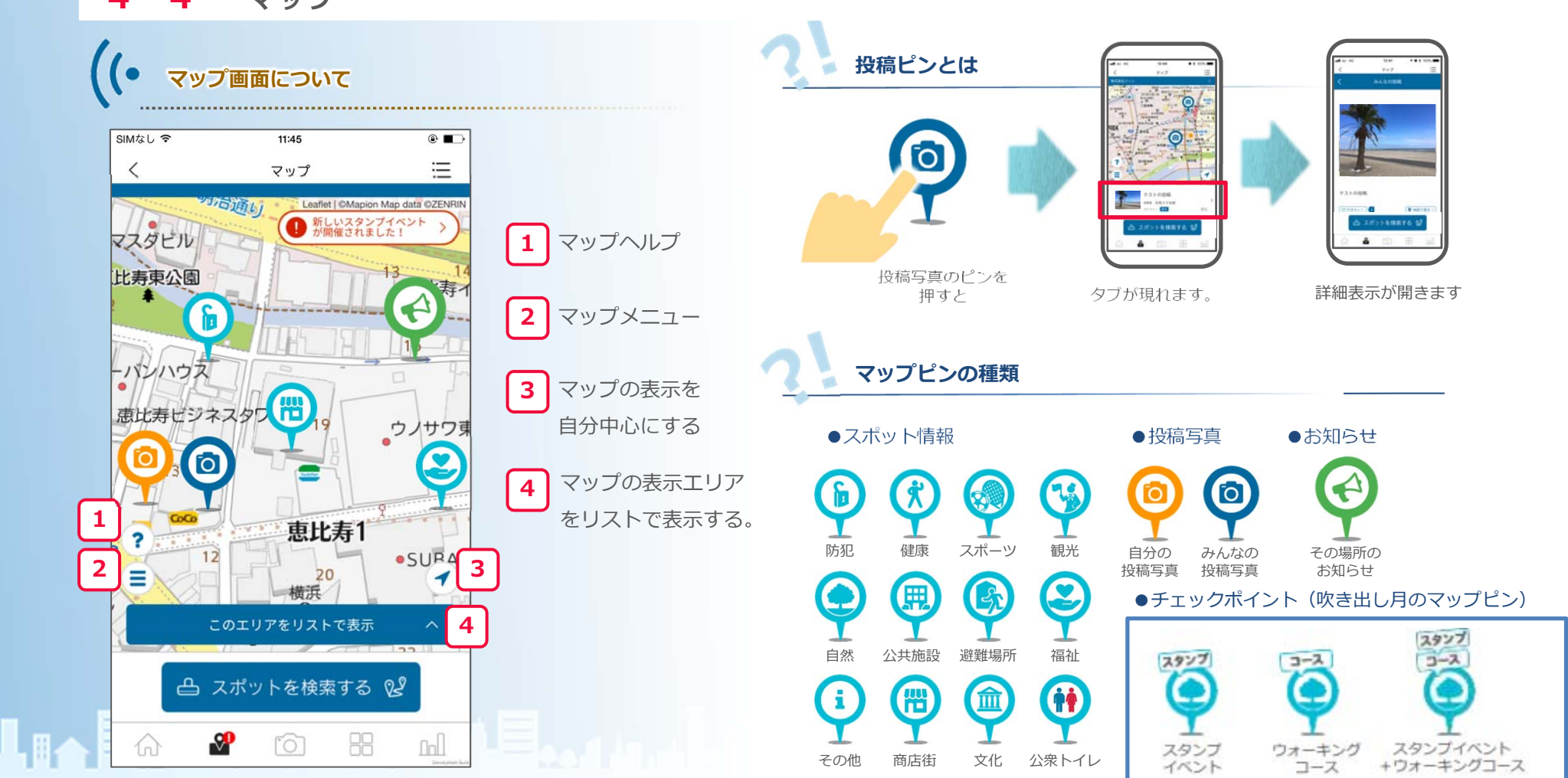

## 4-4 マップ

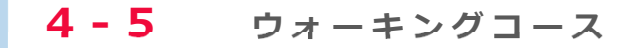

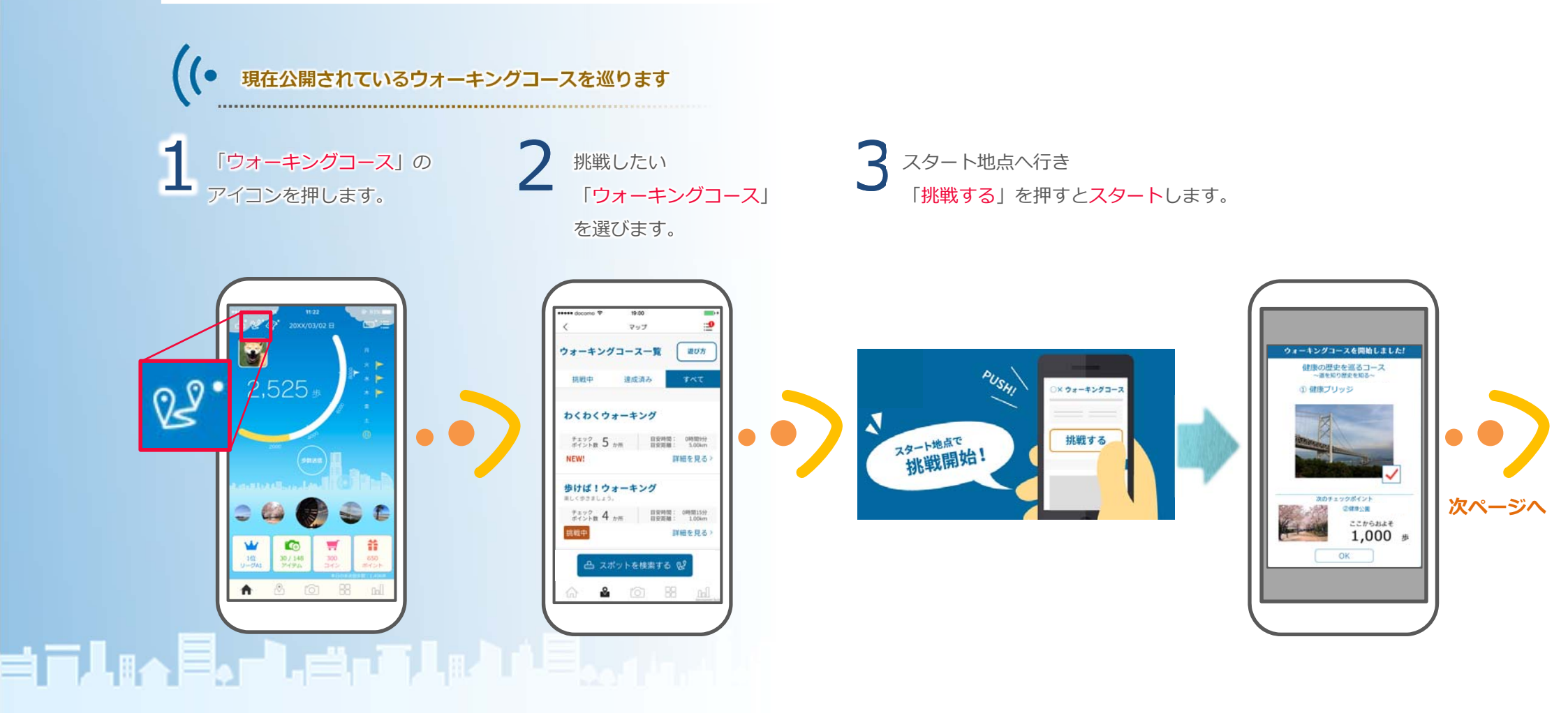

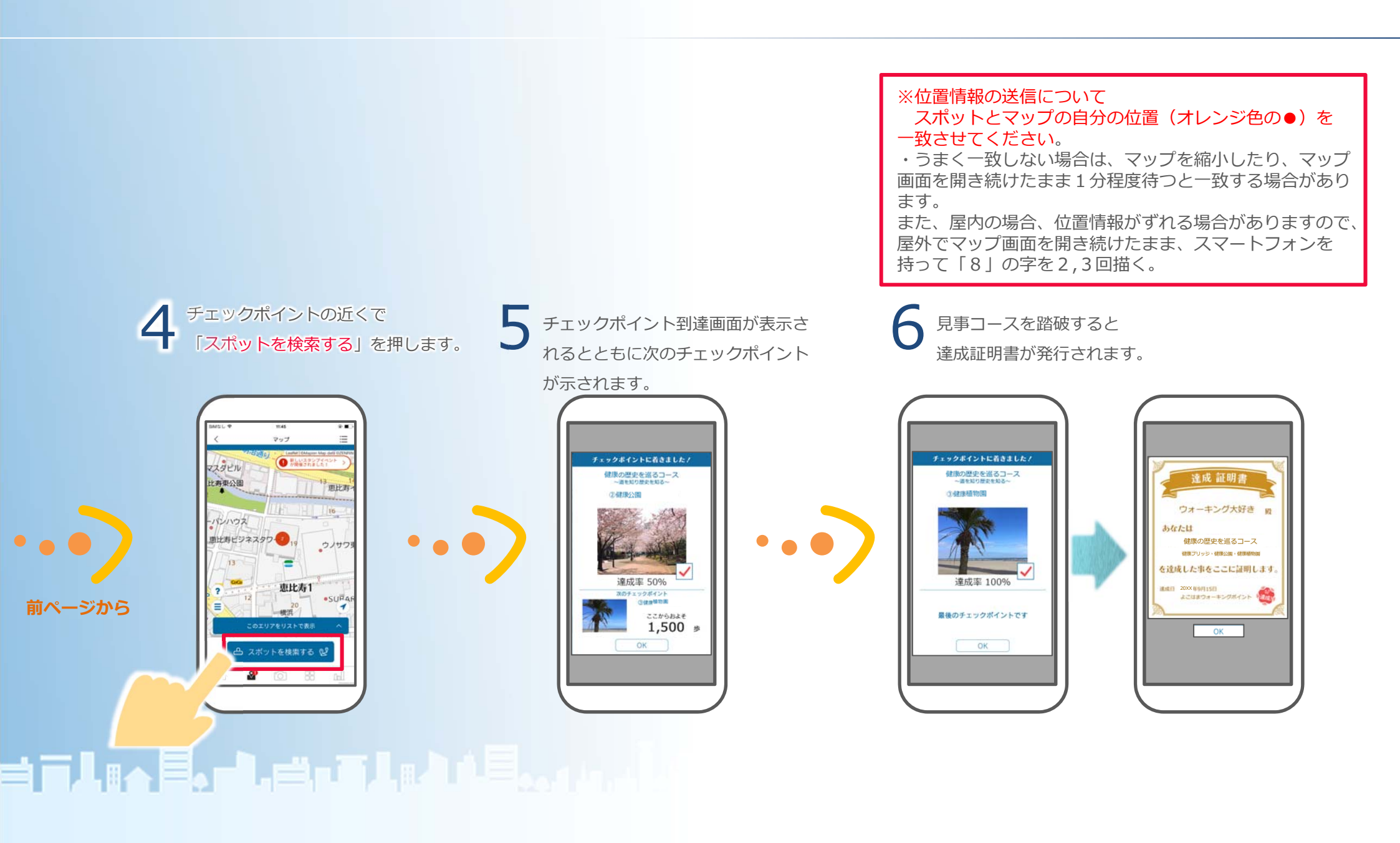

## **4 - 6** スタンプイベント(スタンプラリー)

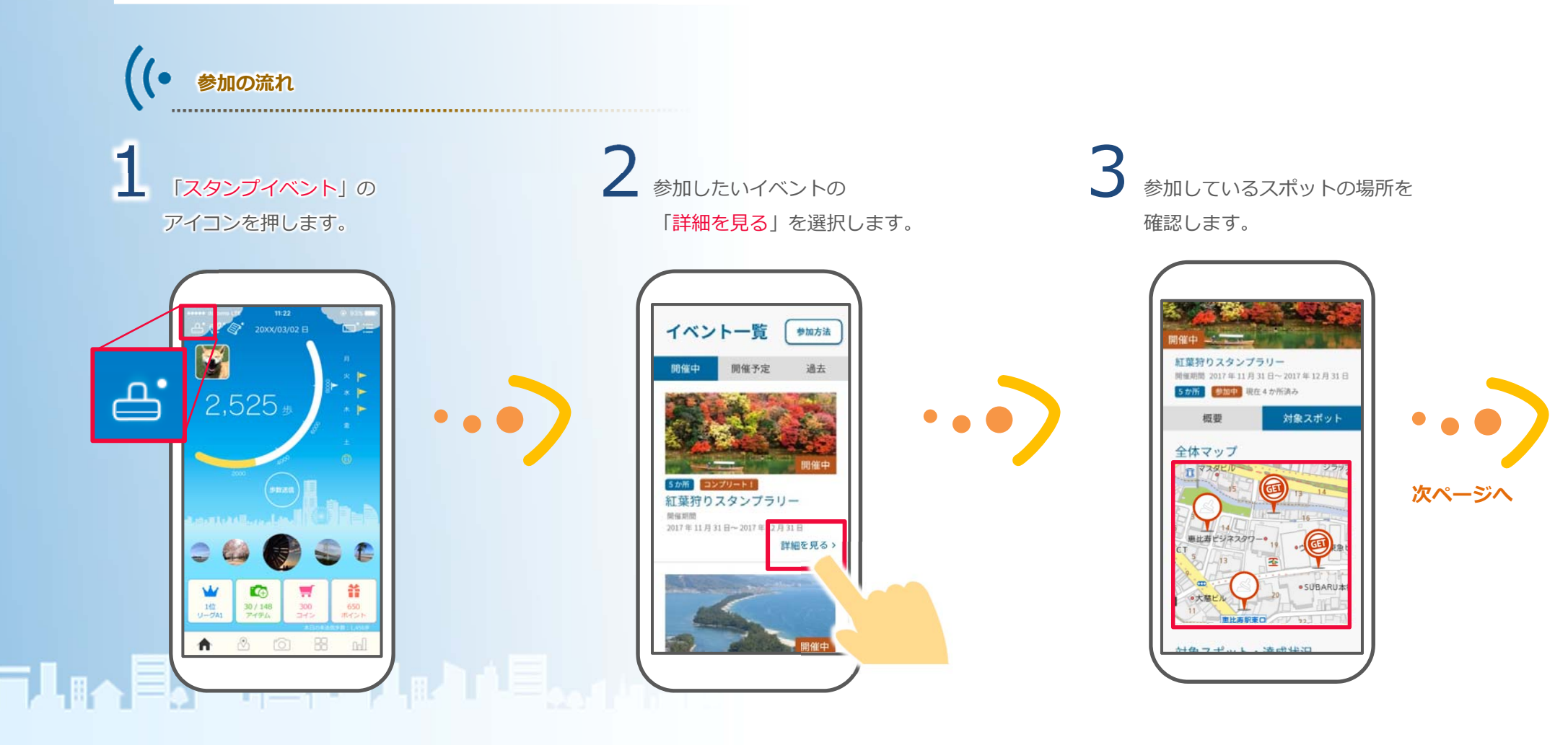

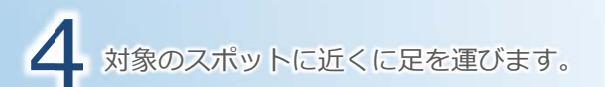

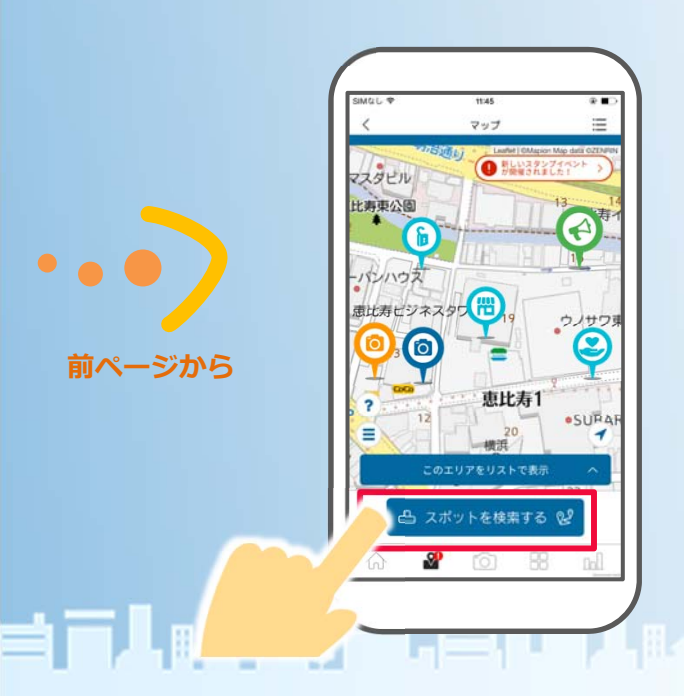

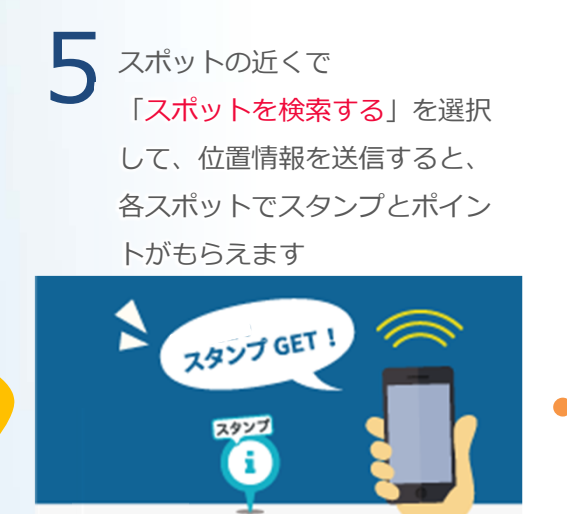

#### ※位置情報の送信について

スポットとマップの自分の位置(オレンジ色の●)を 一致させてください。

・うまく一致しない場合は、マップを縮小したり、マップ 画面を開き続けたまま1分程度待つと一致する場合があり ます。

また、屋内の場合、位置情報がずれる場合がありますので、 屋外でマップ画面を開き続けたまま、スマートフォンを 持って「8」の字を2,3回描く。 全てのスタンプを集めると、 ボーナスポイントがもらえます。

## 4-7 ショップ

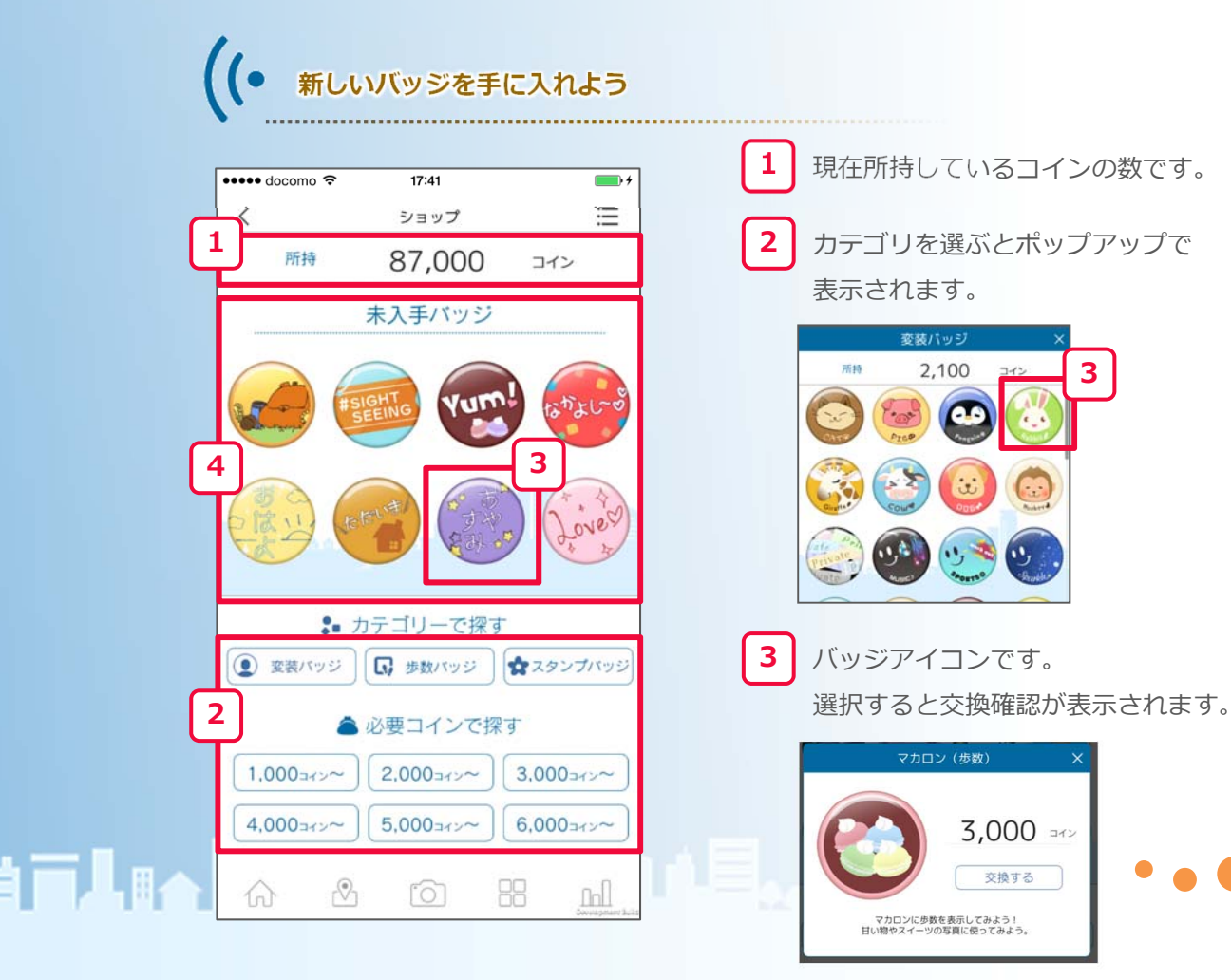

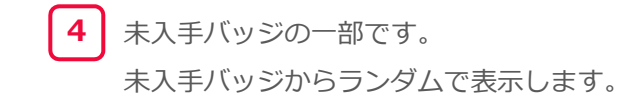

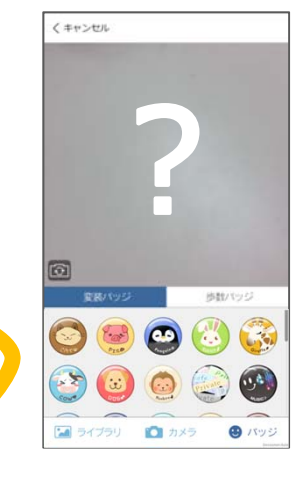

バッジは「<mark>カメラ撮影</mark>」で 使用できます。

どんな効果か 使ってみてのお楽しみです。 ※カメラについてはP.33を 参照してください。

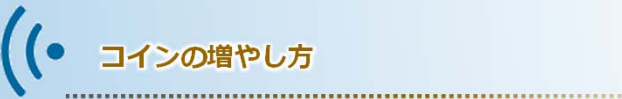

以下の時、ボーナスとしてコインがもらえます。

- ・一日の一回目の歩数送信をした時。
- ・一日の送信歩数の合計が一定数を超えた時。

| 一日の送信歩数    | 獲得ボーナス   |  |
|------------|----------|--|
| 10,000 歩到達 | +200 コイン |  |
| 8,000 歩到達  | +200 コイン |  |
| 6,000 歩到達  | +200 コイン |  |
| 4,000 歩到達  | +200 コイン |  |
| 2,000 歩到達  | +200 コイン |  |
|            |          |  |

▲コインと一日の送信歩数

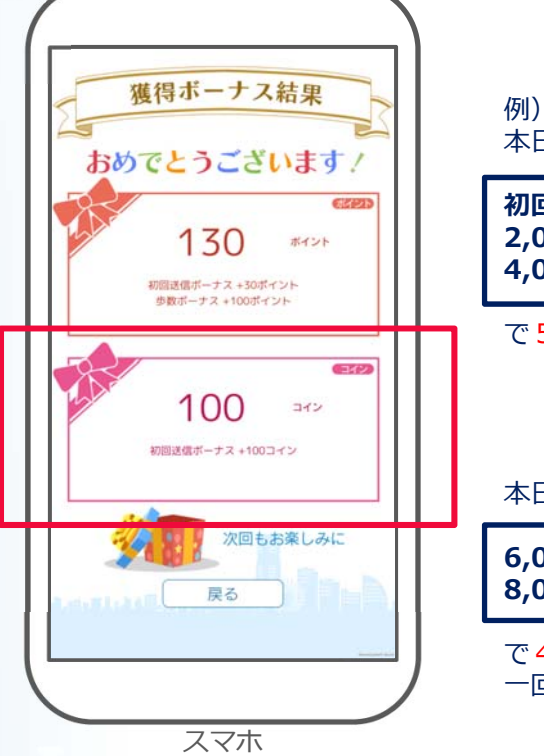

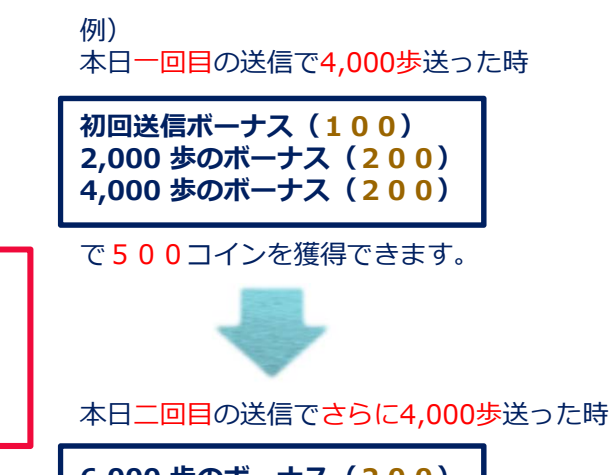

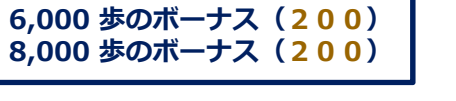

で400コインを獲得できます。 一回目と合わせて900コイン獲得になります。

## **╡**╗╏╔┑<u>╞</u>╻┑╏╔╡┑┋╏╔<u>┥</u>╽╞<sub>╸╸╸╸</sub>

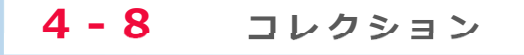

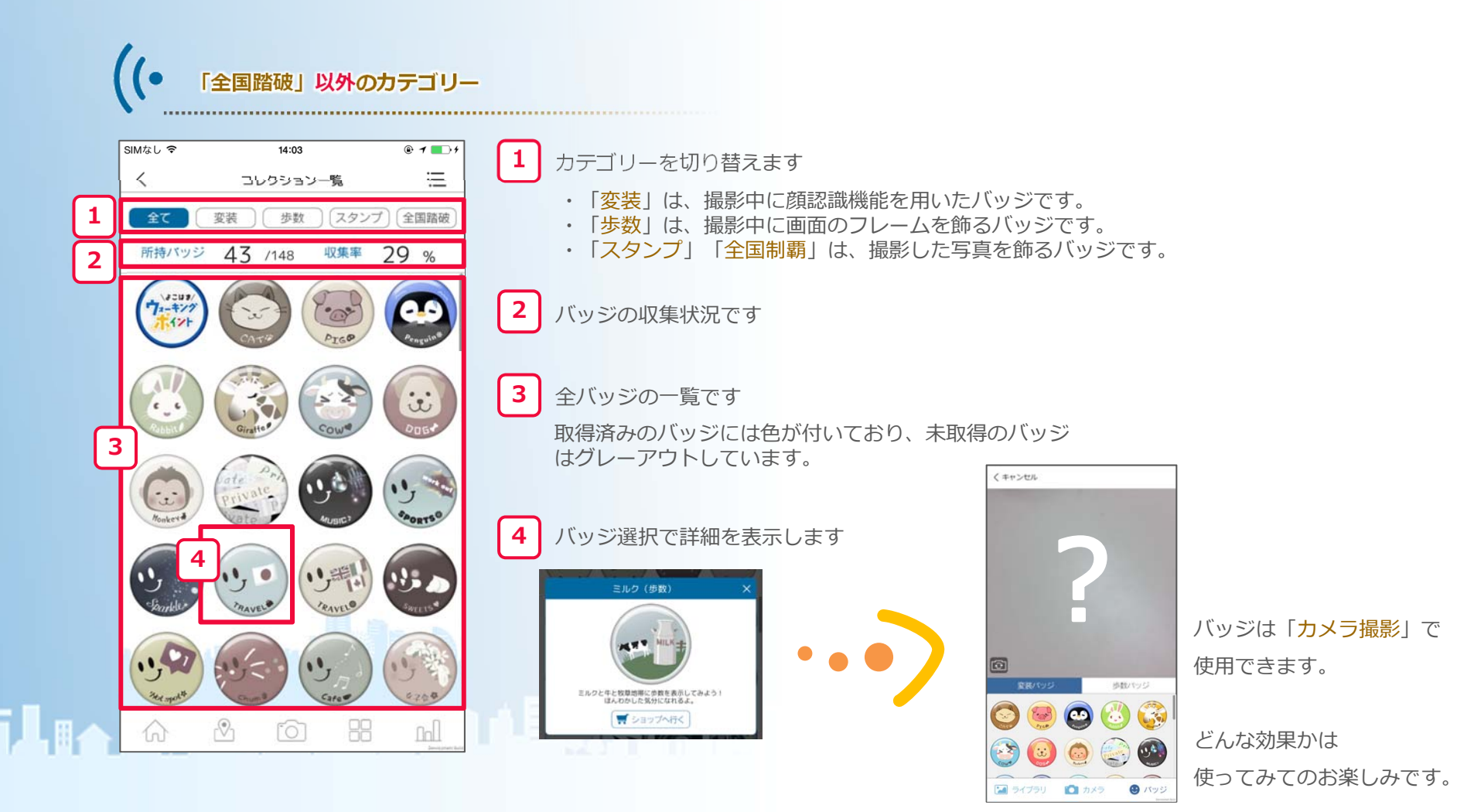

※カメラについてはP.33を 参照してください。

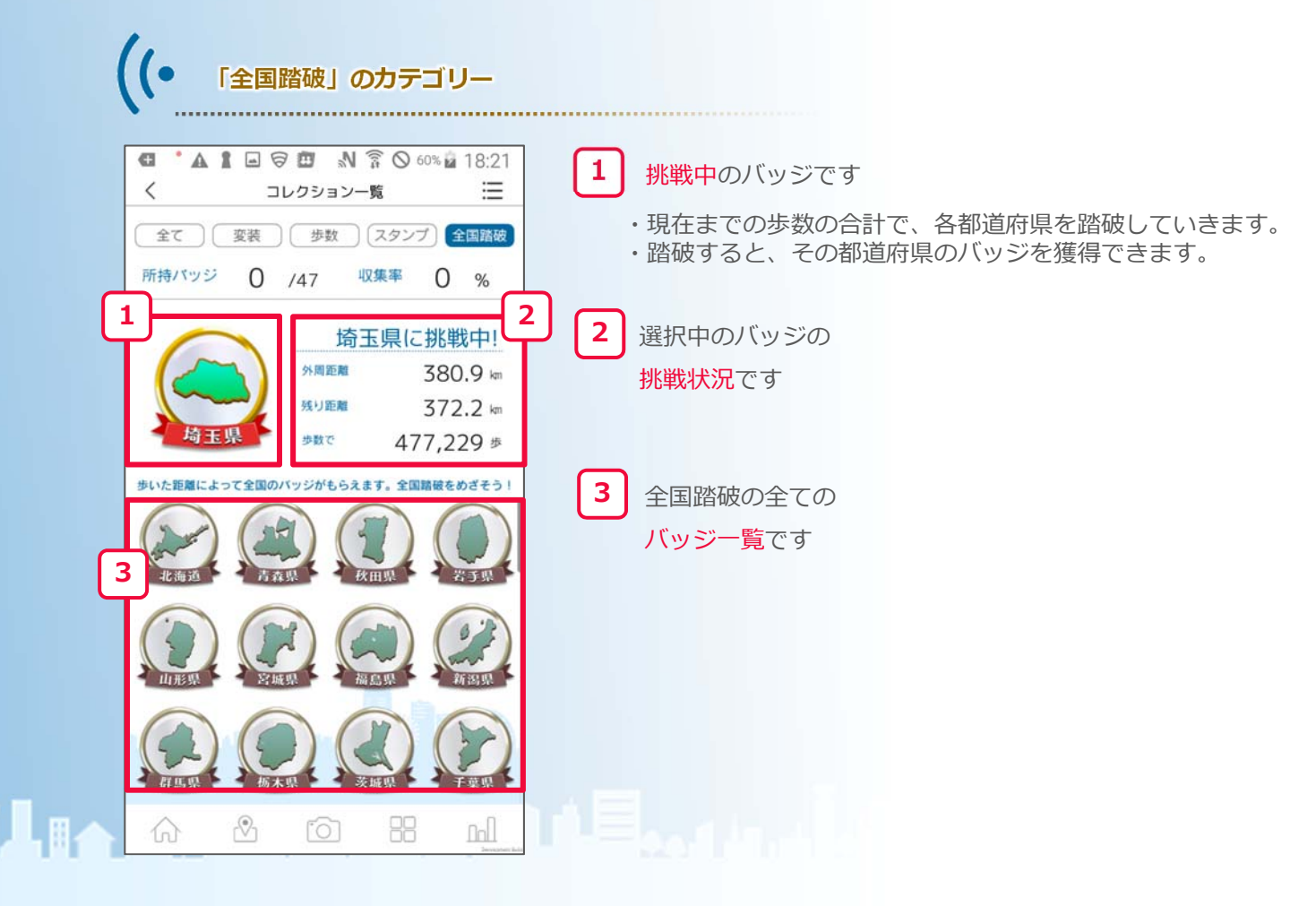

## **4 - 9** カメラ・投稿 (アプリで写真撮影、編集、投稿)

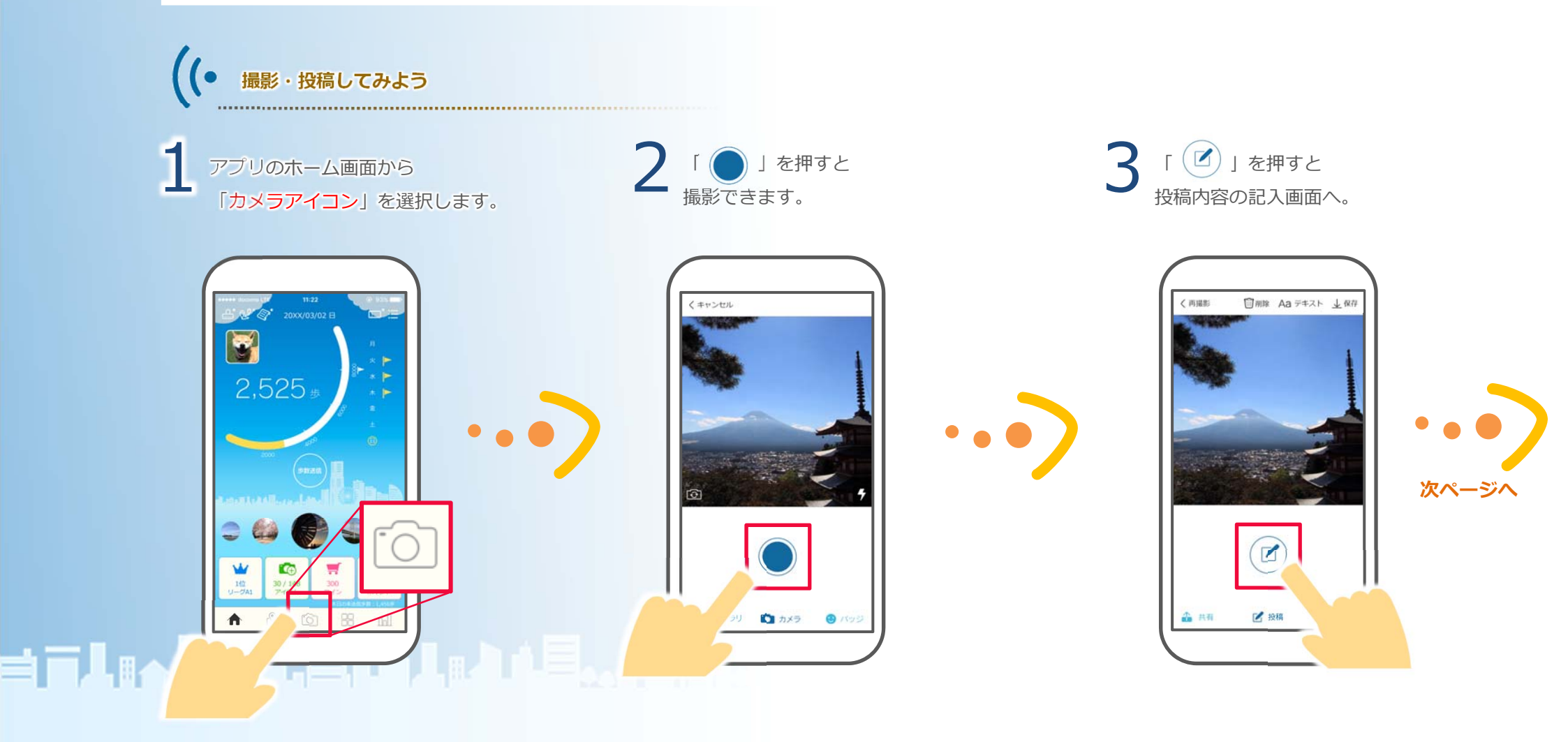

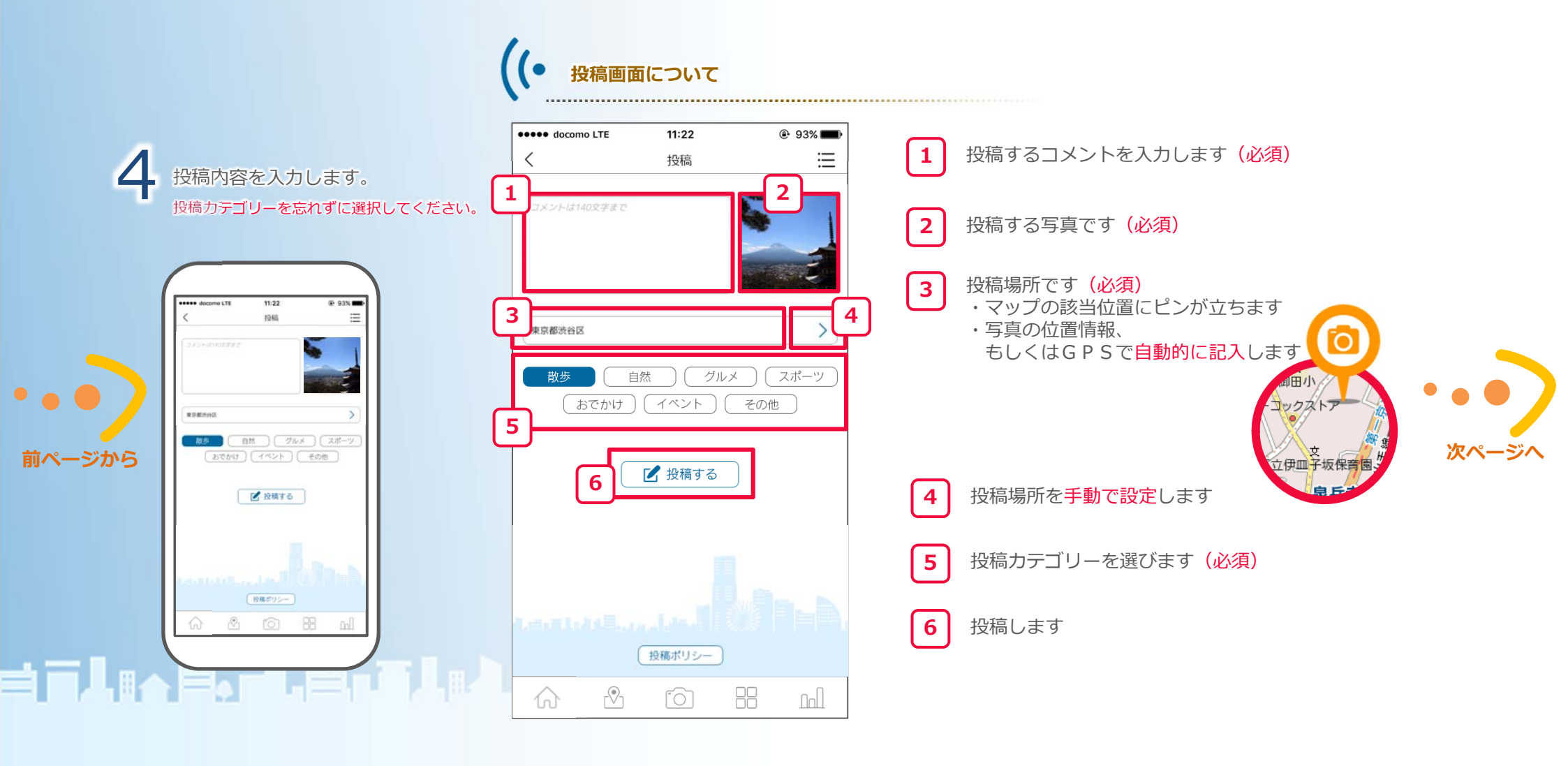

## 5 「投稿する」をタップして投稿します。

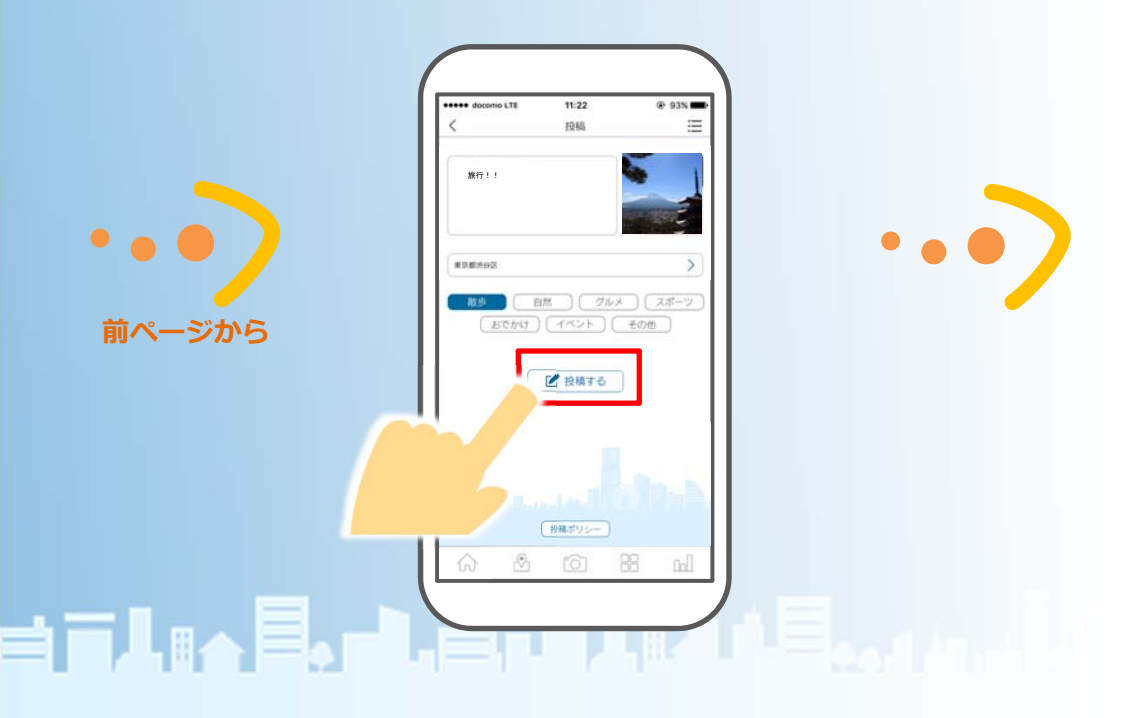

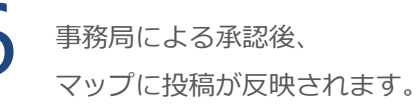

#### ※承認されるまで時間がかかるこ とがあります。

#### R 🔳 🗋 マップ = ● 新しいスタンフィベント マスタビル 比夷東公園 4 パンハウ女 恵比寿ビジネスタワ ウノサワ $\bigcirc$ 恵比寿1 SUPAR ユポットを検索する ピ ビ a 👔 88

# 投稿写真 資 自分の 投稿写真 投稿写真

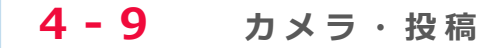

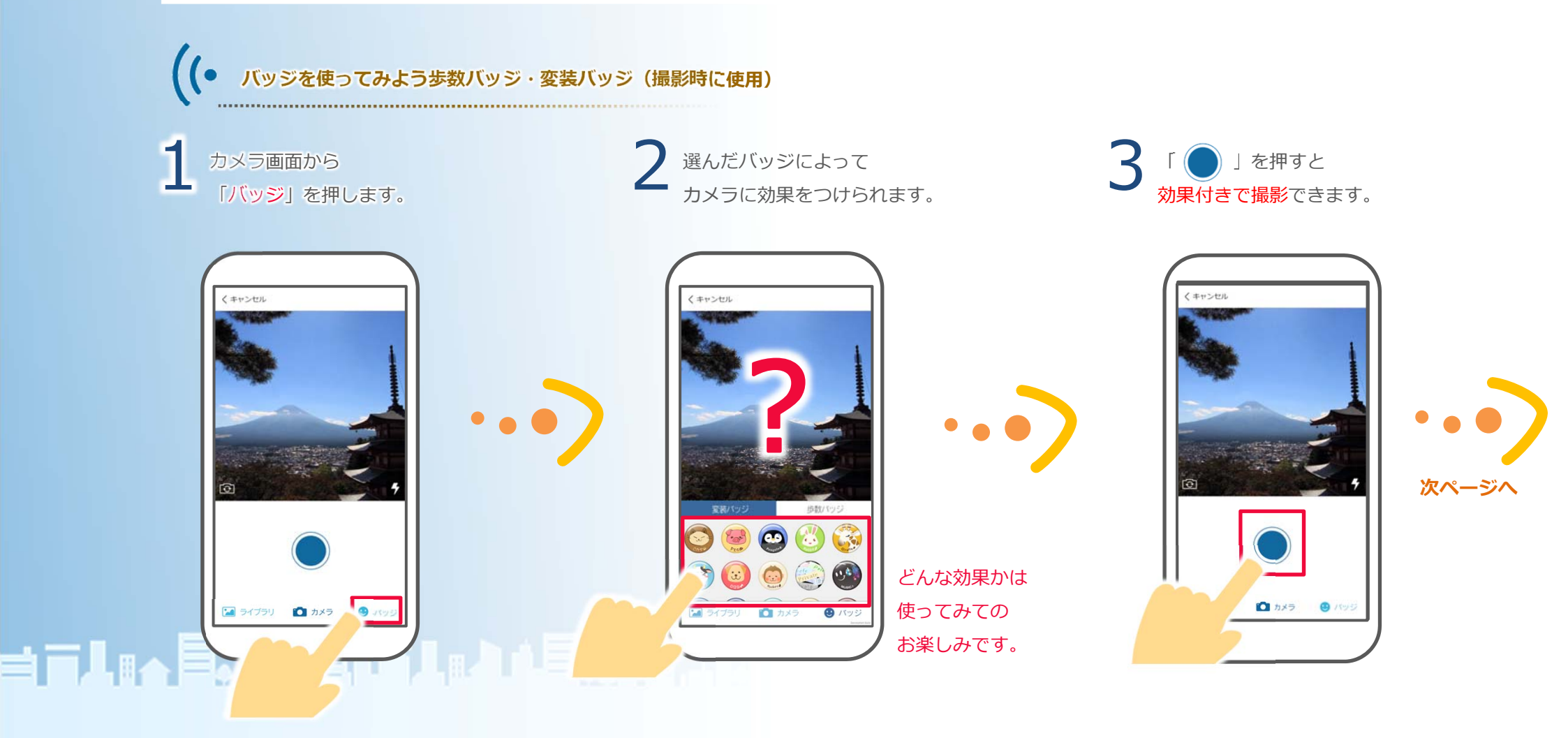

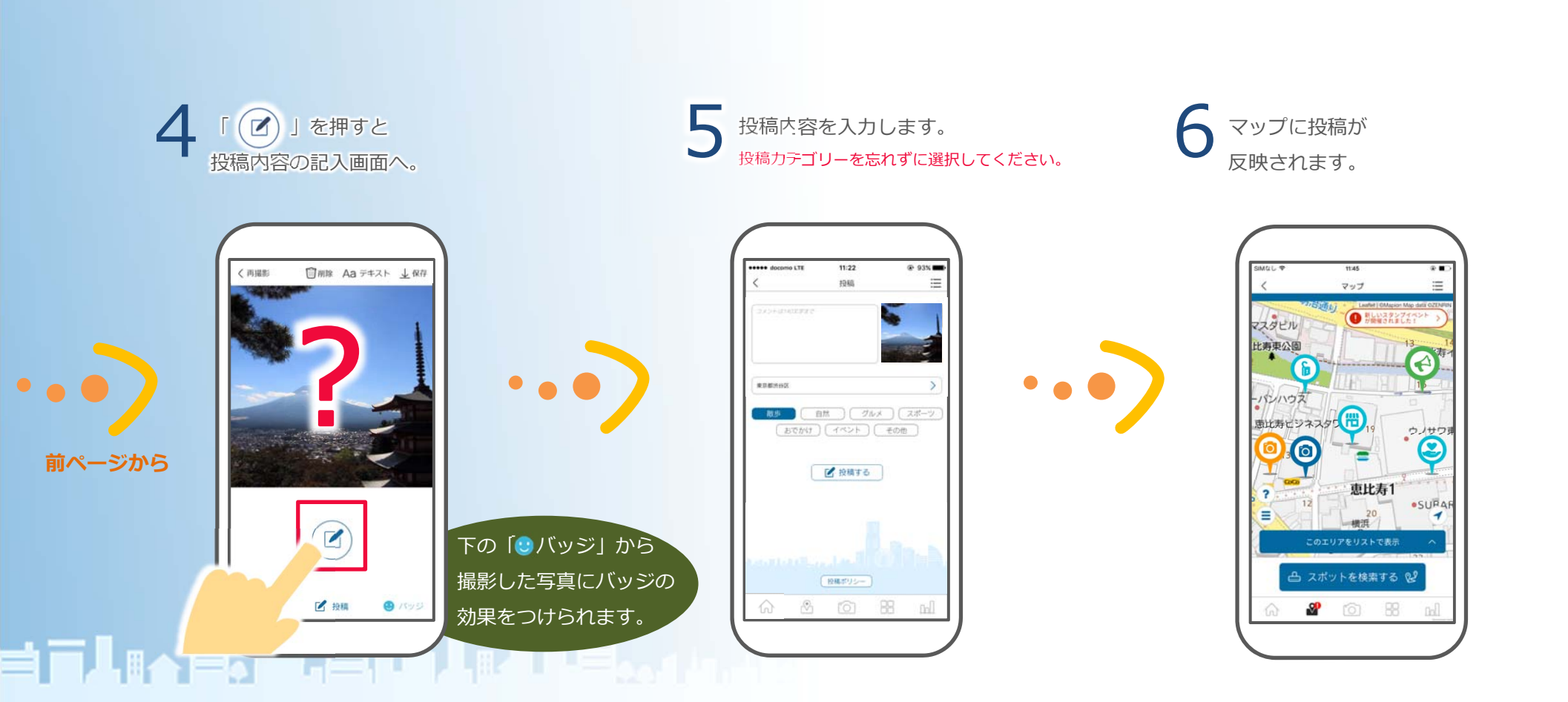

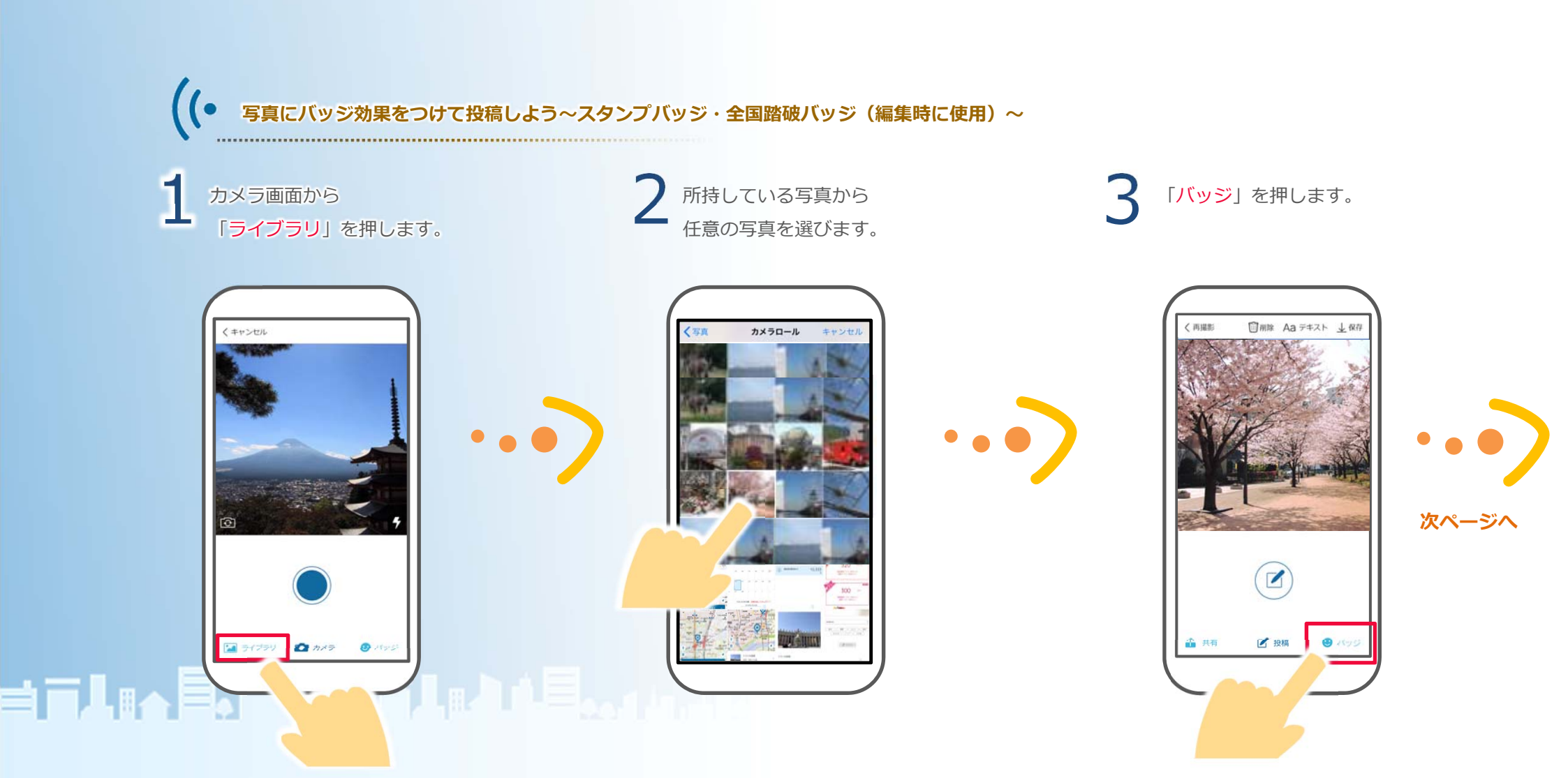

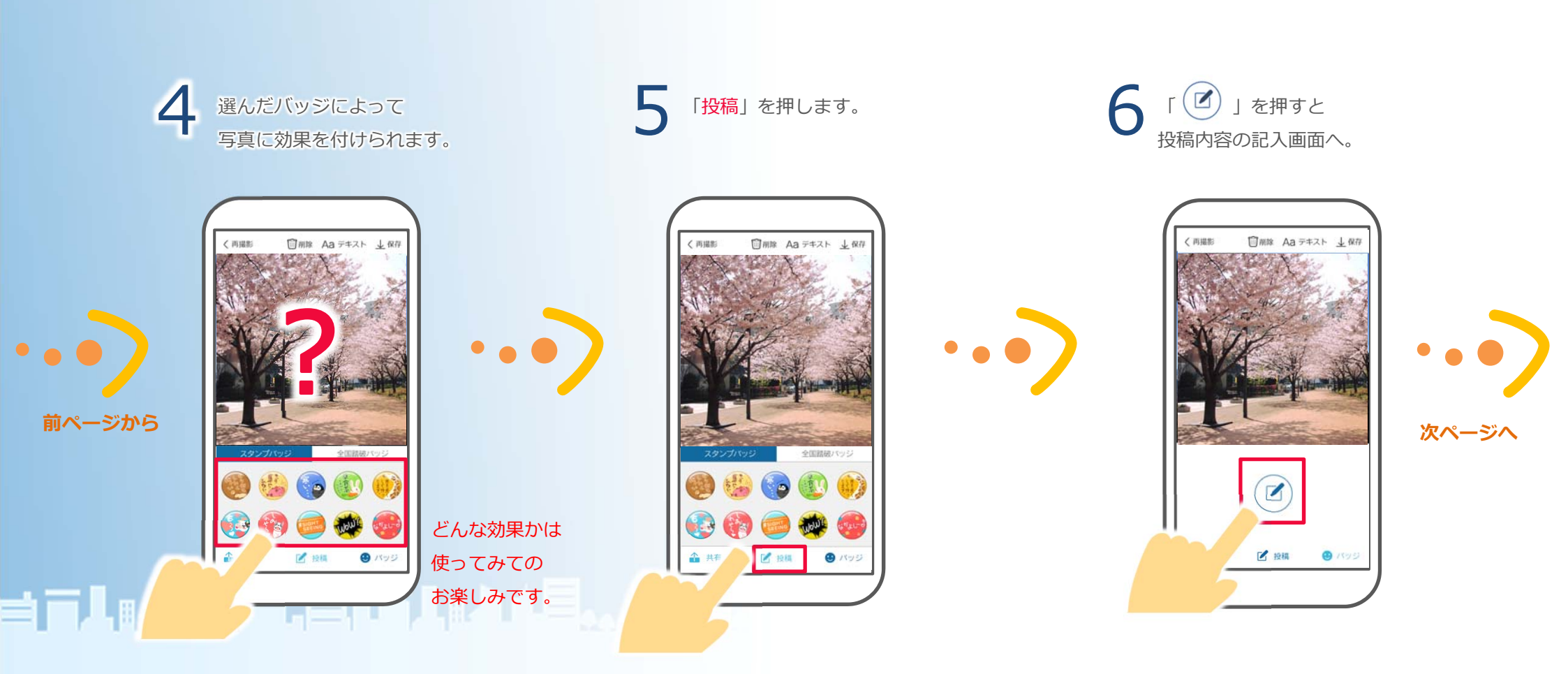

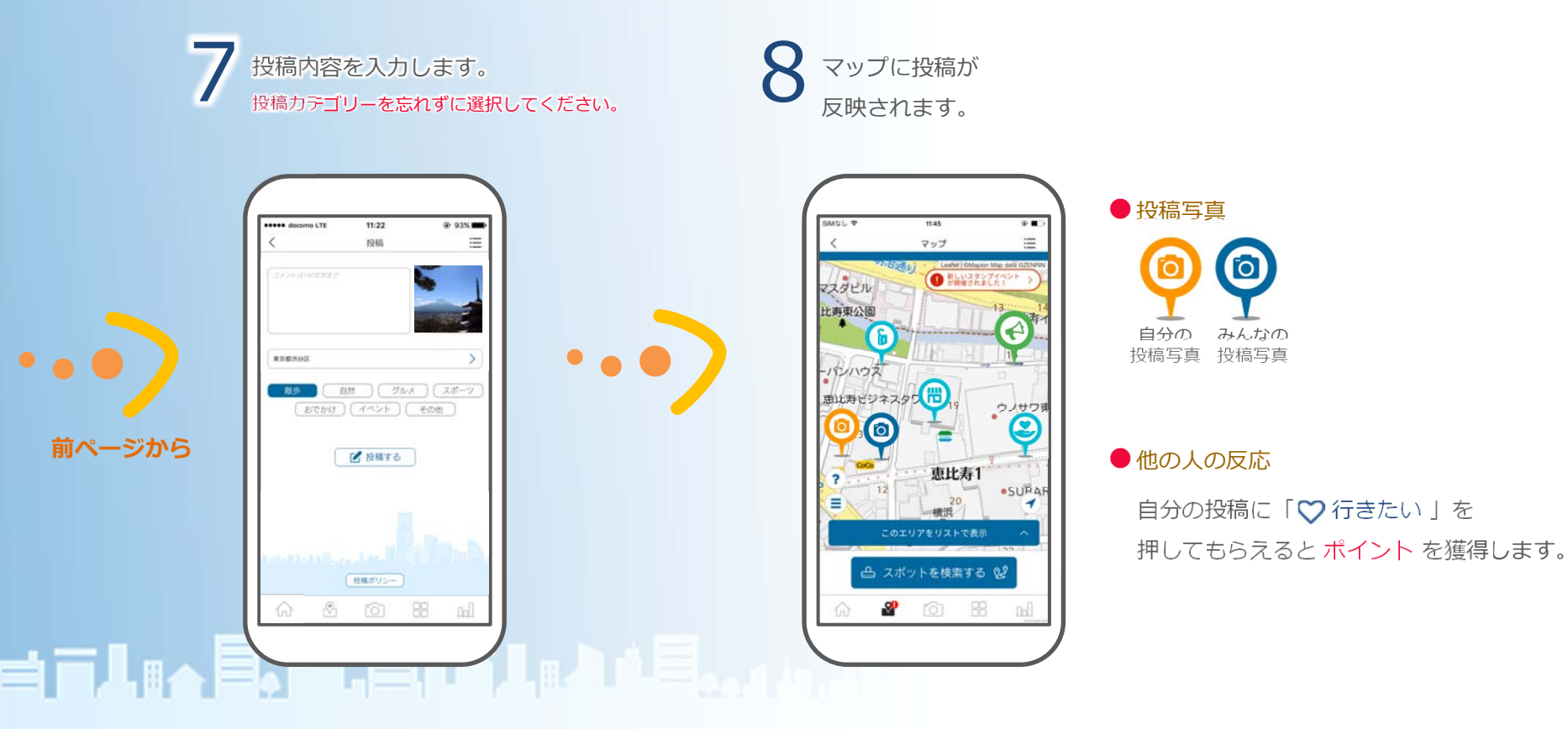

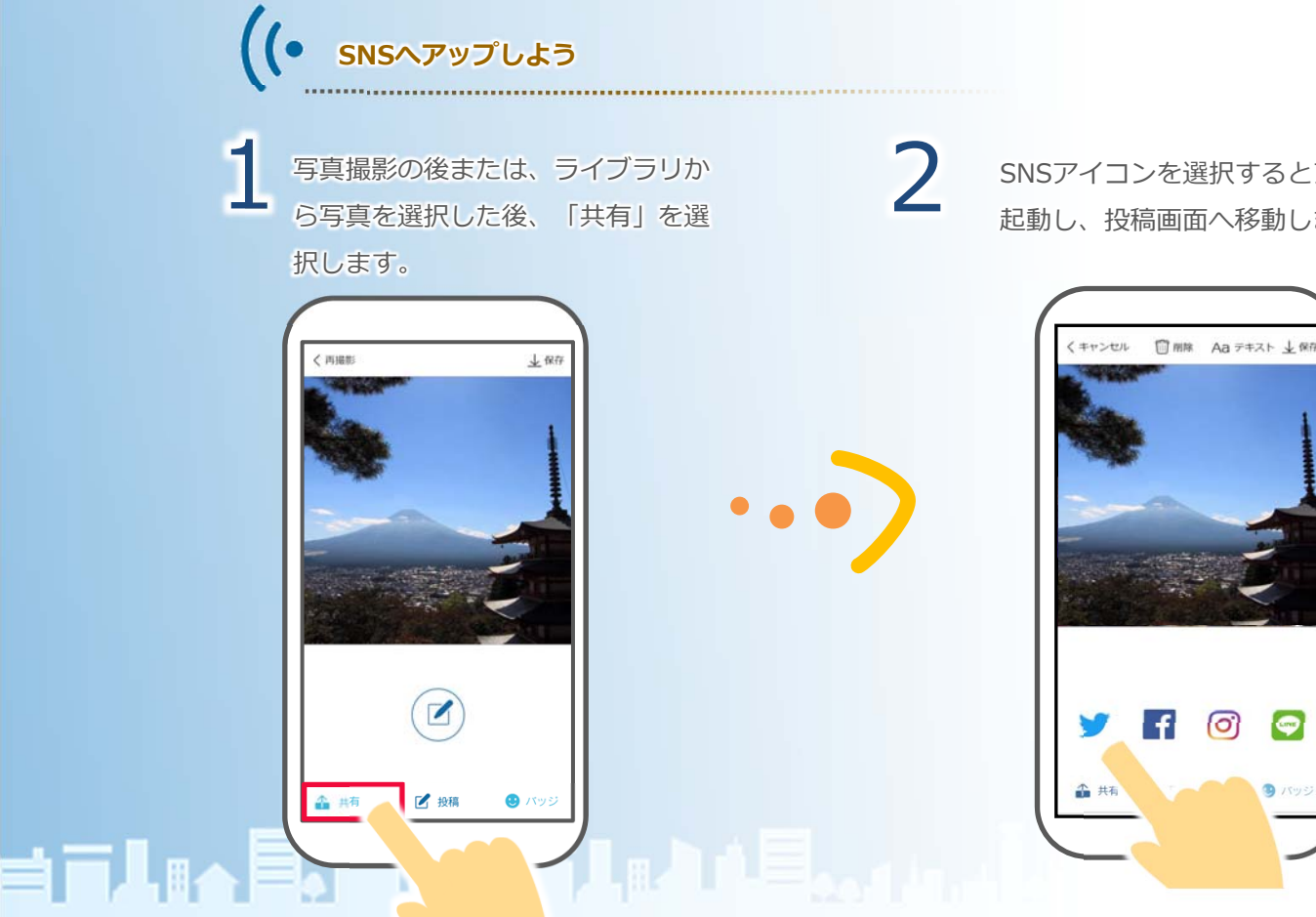

SNSアイコンを選択するとアプリが 起動し、投稿画面へ移動します。

## 4-10 ミッション(達成するとクーポンゲット)

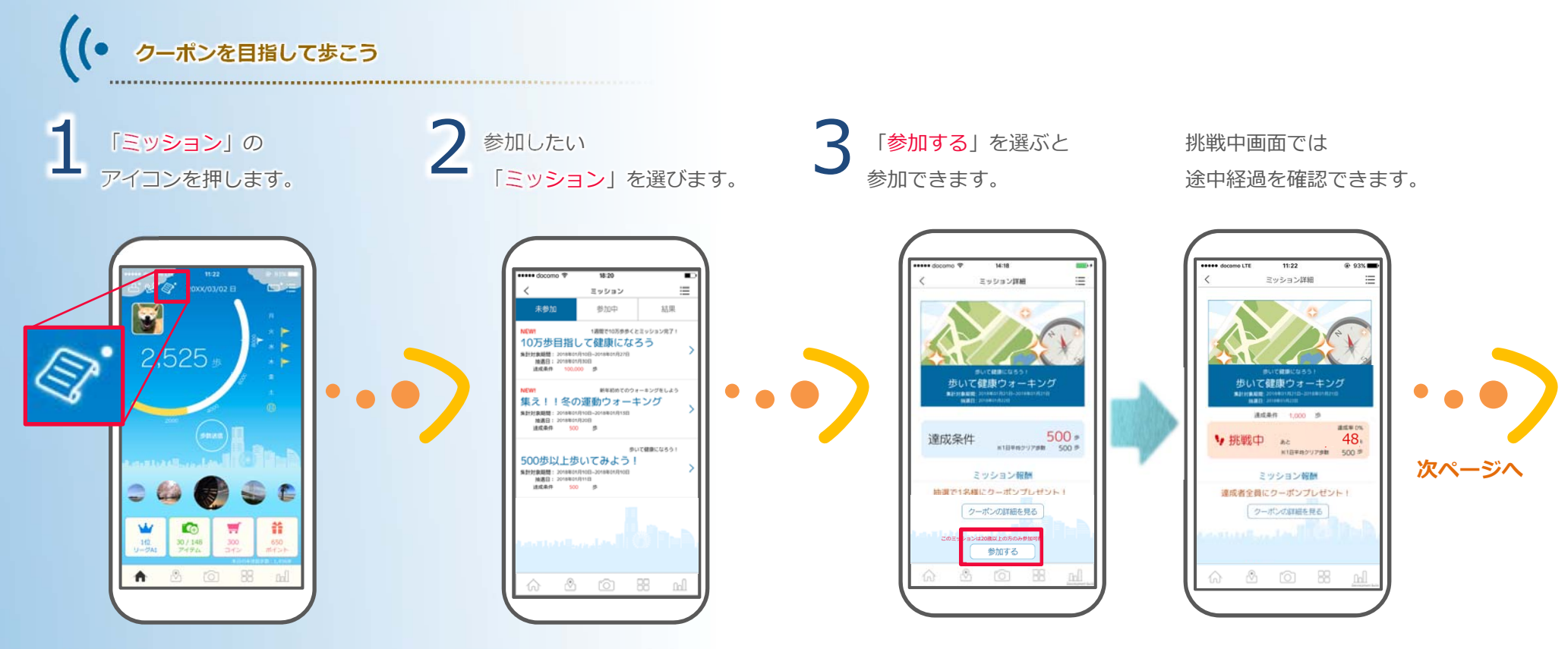

**╡**╔╽╔┑<mark>╞</mark>╻┍╽╒╝┑┇╽╔╽╽╞<mark>╴</mark>╻╻╽╔╧

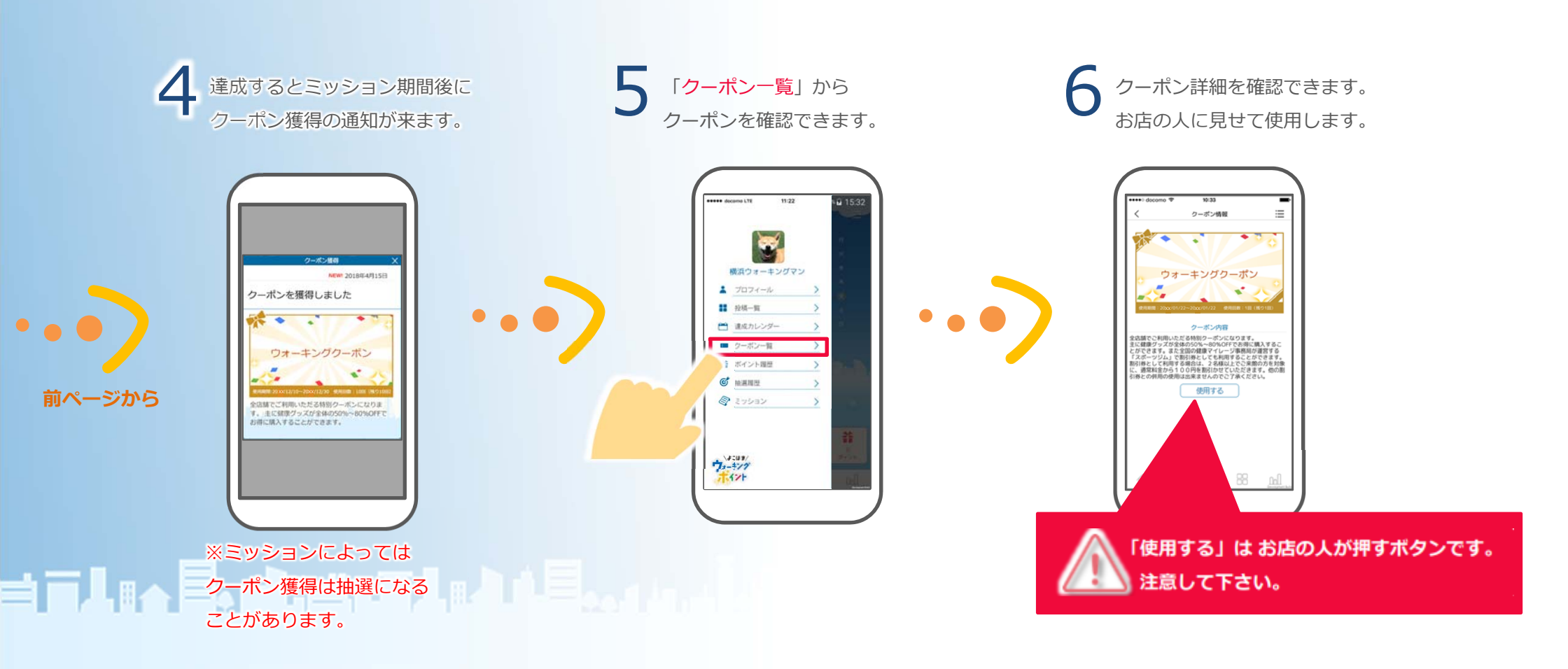

## 4-11 マイページ

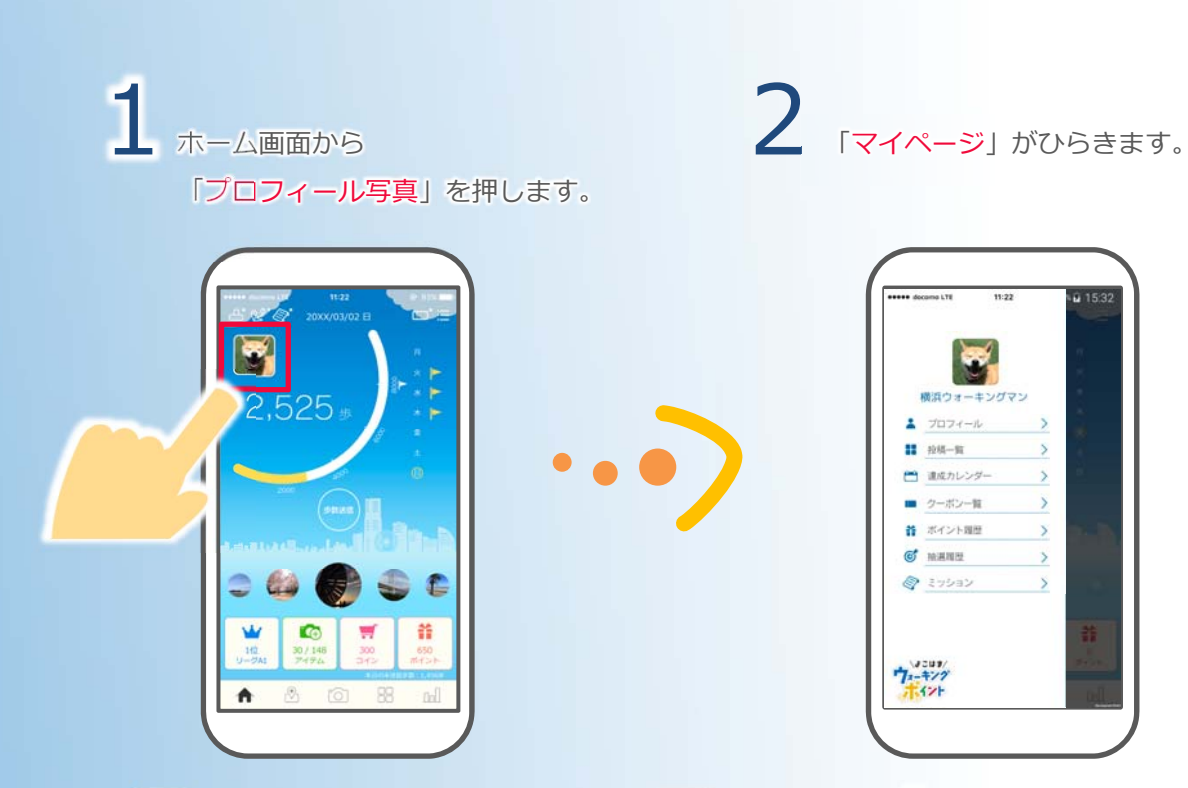

**╡**╔╏╔┑<mark>╞</mark>╻┍╏┍╝┑┇╏╔╽╽╞<mark>╞</mark>╻╻╻╔╎

## ······ 各ページへのアクセスについて

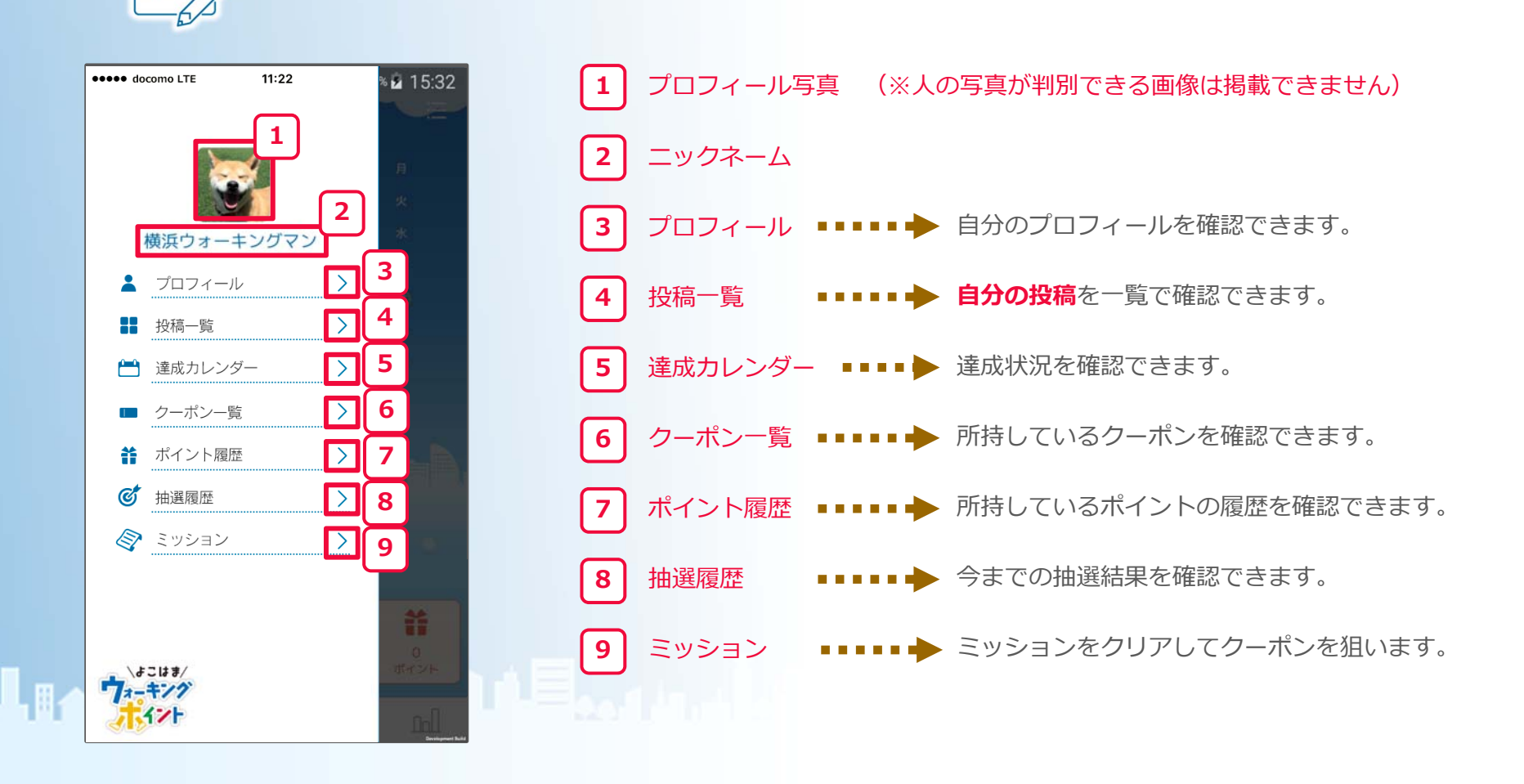

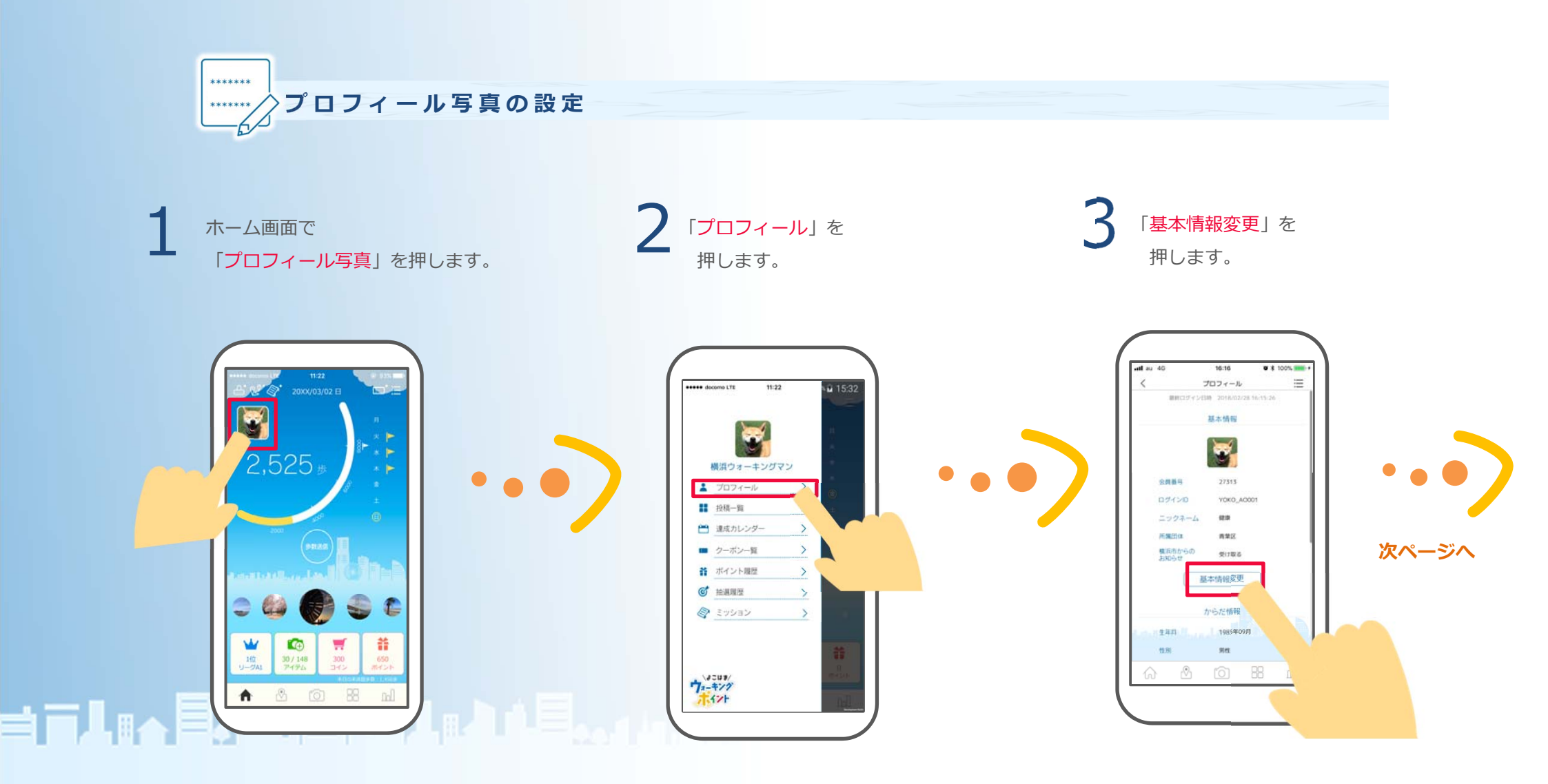

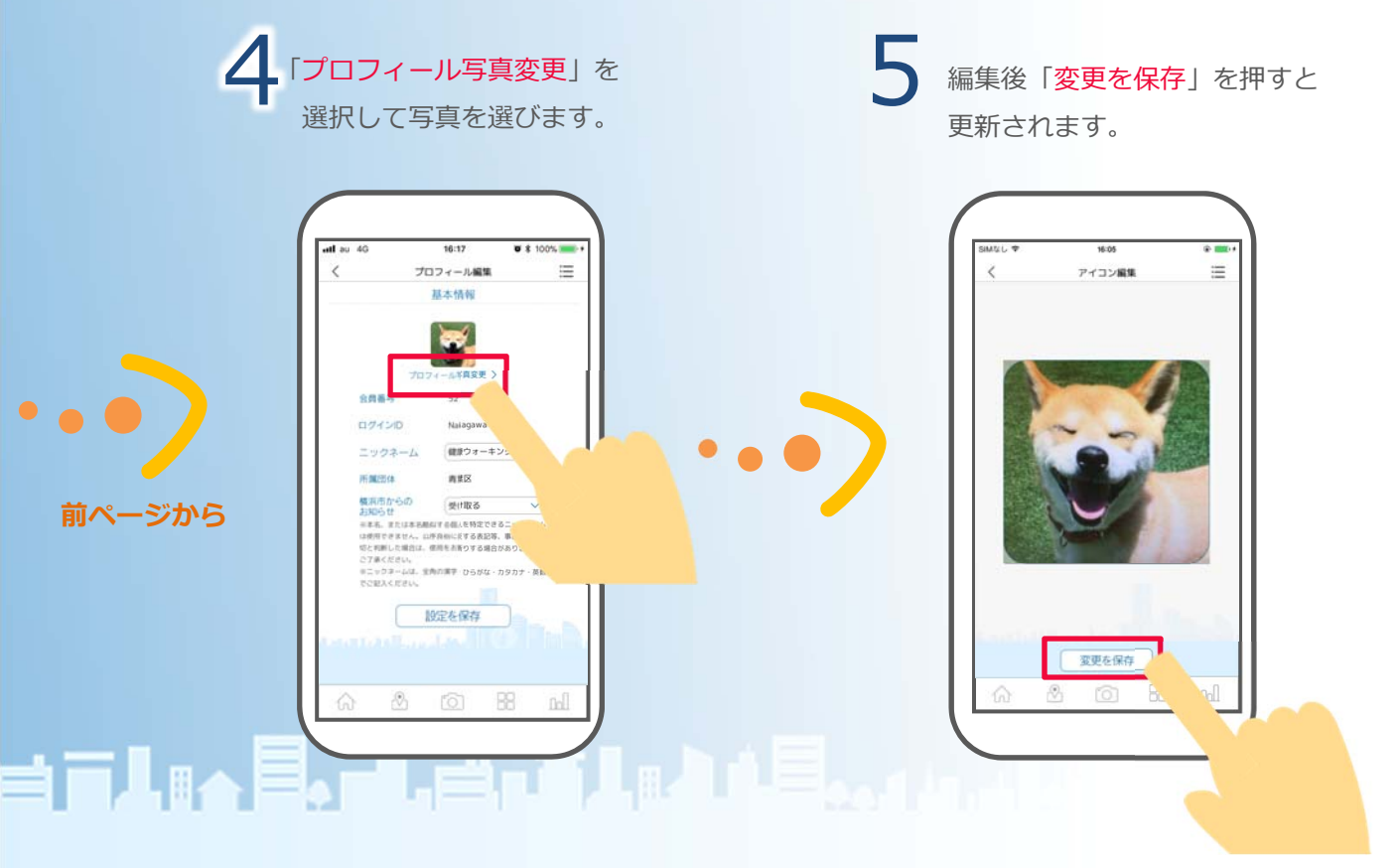

※人の写真が判別できる画像は掲載できません。

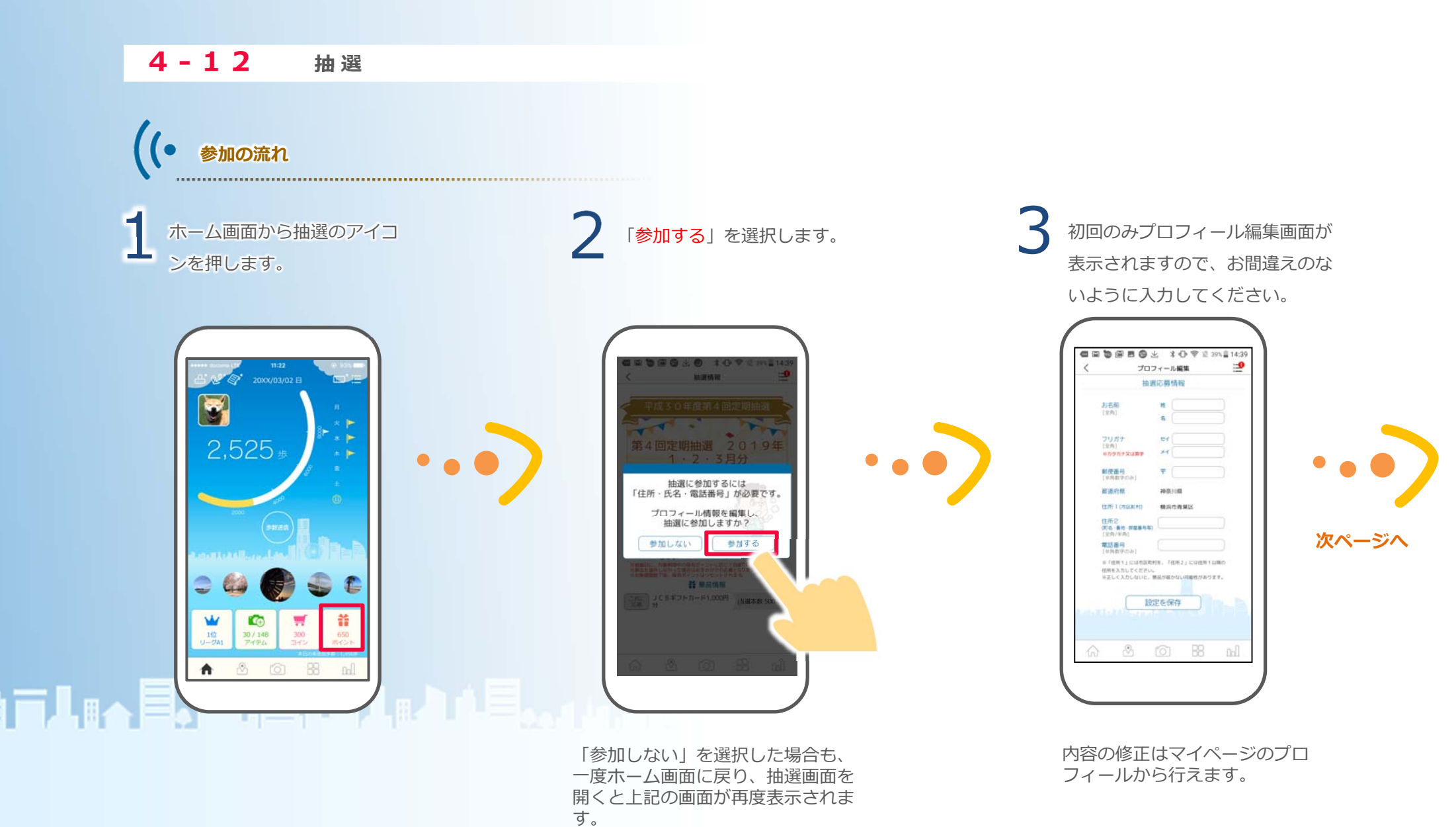

#### ■定期抽選 ■Wチャンス抽選 1年間の「累計ポイントを対象に200ポイントを1口とし、 3か月の間に200ポイント以上に達成した方を対象に 抽選を行います。 お1人様最大9口の応募ができます。 4月~6月、7月~9月、10月~12月、1月~3月の 定期抽選ではポイントが足りずに応募できない方でも、 1月1日~12月31日での累計ポイントで参加できます。 4期で実施します。 Wチャンス 抽選画面が表示されたら応募完了 応募したい景品の Wチャンスが設定されている場合は、上の です。 「これに応募」ボタンを選択。 「Wチャンス」をタップすることでWチャ ボタンの色が 変われば応募完了です。 ンス画面が表示されます。 抽選情報 :== 10:32 (古 10) 加渡橋部 定期抽屉 Wチャンス抽選 Wチャンス抽選 定期時期 宋期時期 W手サンス抽道 第3回定期抽選 2018年 10·11·12月分 第計操作ポイン! 0 00 社選対象保有ポイント 271 -東田県住宅イント 0 00 1日200ポイント/最大9日まで 必要ポイント 1日200ポイント/最大1日まで 1口200ポイント/最大9口まで 必要ポイント 必要ポイント あと 200 ボイントで 1 口応募できます 最大口数まで応募できます あと 200 ボイントで 1 口応募できます 200 時間におけたおけガイントに応じての数で広果と しなかった場合はあまかけでの応募となります。 INNERSCHAUSENISTOPICED CONTARTS 10歳週日に、対象問題から保有ポイントに応じて自動で応募されます。 ※単品を資料しなかった場合はおまたがでの応募となります。 BRG. ます。 ※目前を選択しなかった場合はあまかけでの応募となります。 **装** 带品情報 普景品情報 **谷** 景品情報 これに JC8ギフトカード1,000円 (当選本数 500本) おまかせ (MMELCOンダムでの見られます) これに おまかせ (MMBEにランダムで応募されます) これに これに応募 Bギフトカード 1,000円 (当選本数 2950本) 応募取り消し これに 応募 」」こ日ギフトカード 1,000円 (当業本数 2950本) -ド 500円券 (当還本数 88本) これ。応募 これに 区間 QUOカード 500円券 (当選本教 88本) これに 応募 (本数1本) これに 乾電道式モバイルバッテリー (当選本数1本) 応募取り消し 6 & 6 H H 2 0 8 nd ※景品は1つのみ選択ができ、口数が複数の場合 ※定期抽選は景品選択をしていなく は1つの景品に対して口数が増えていきます。 ても自動で応募されています。

#### 49

歩数確認対象外端末の方で歩数が正常にカウントされない方はGoogle Fit連携をお試しください。

## 4-13 Google Fit連携

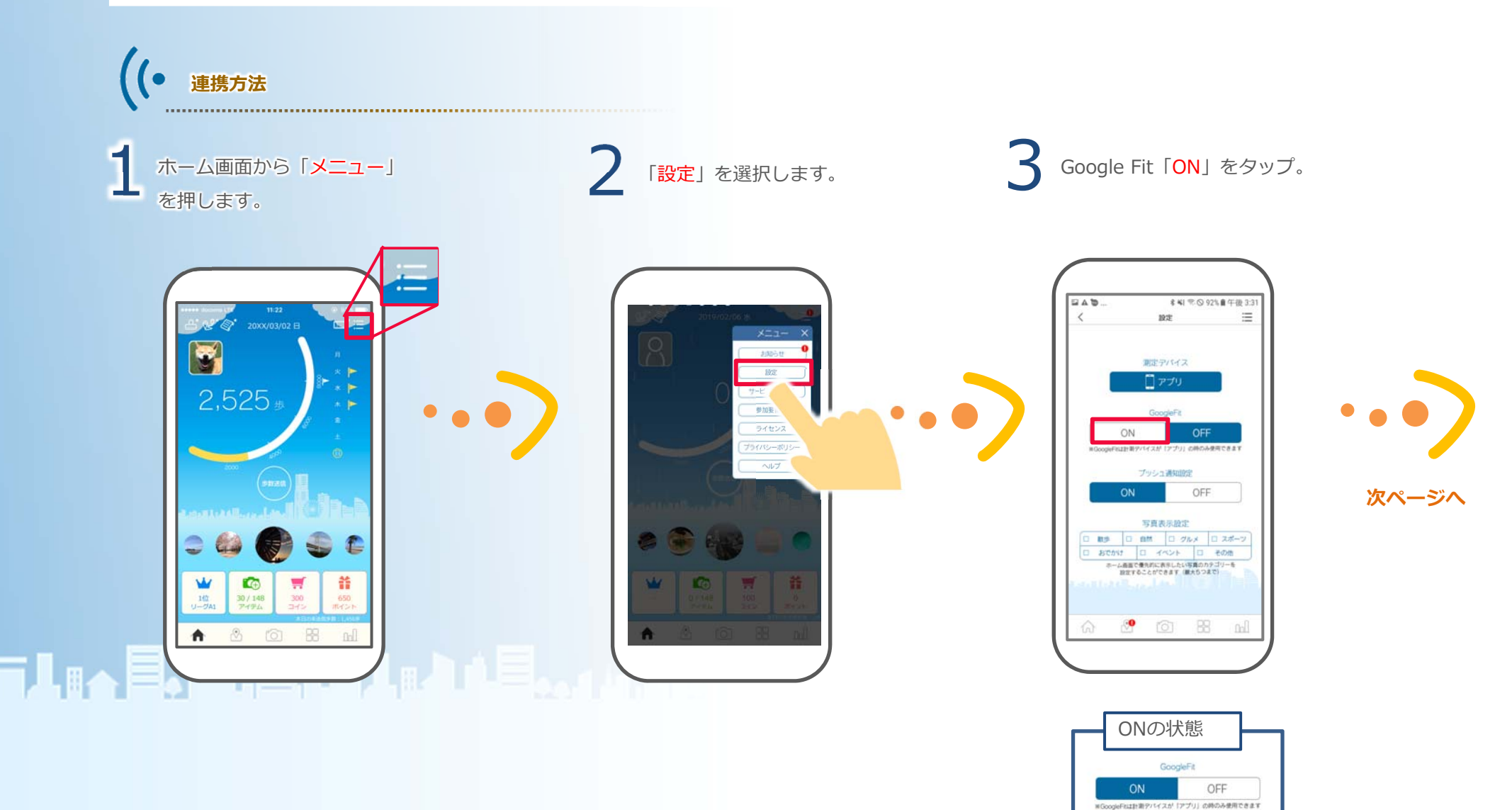

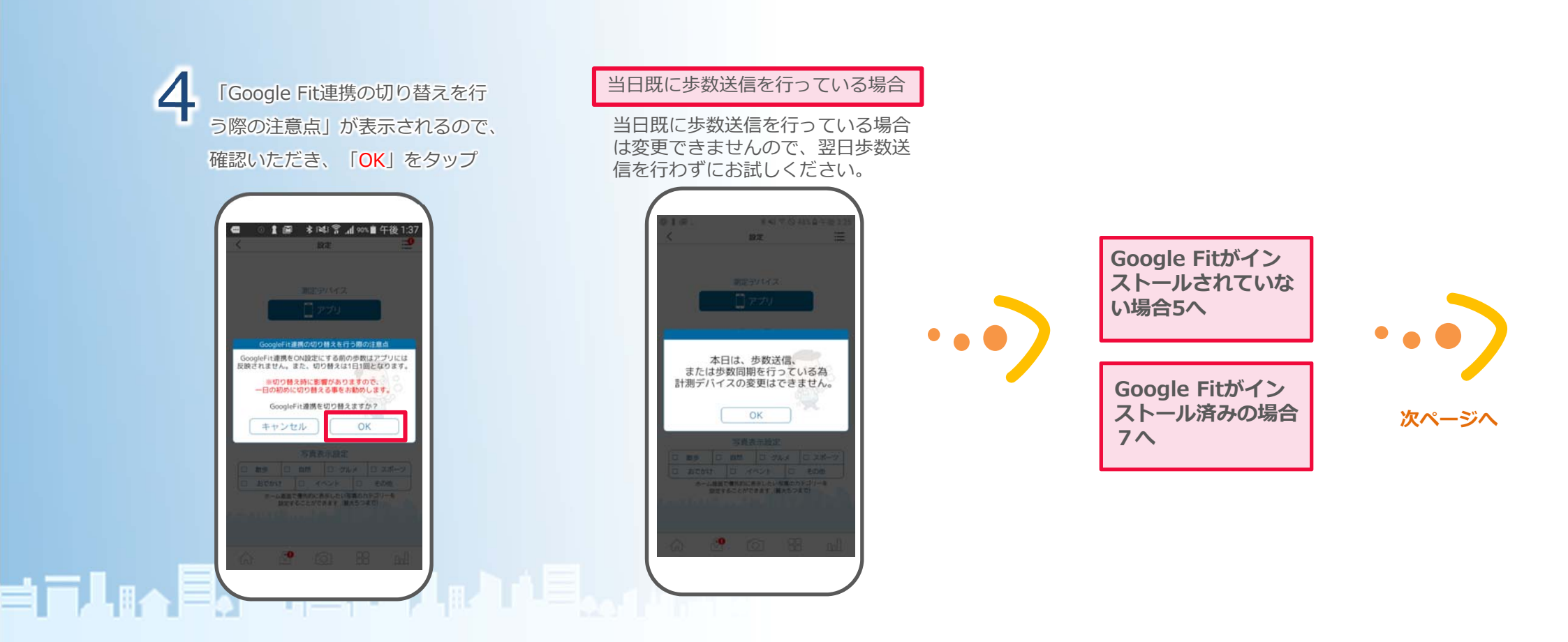

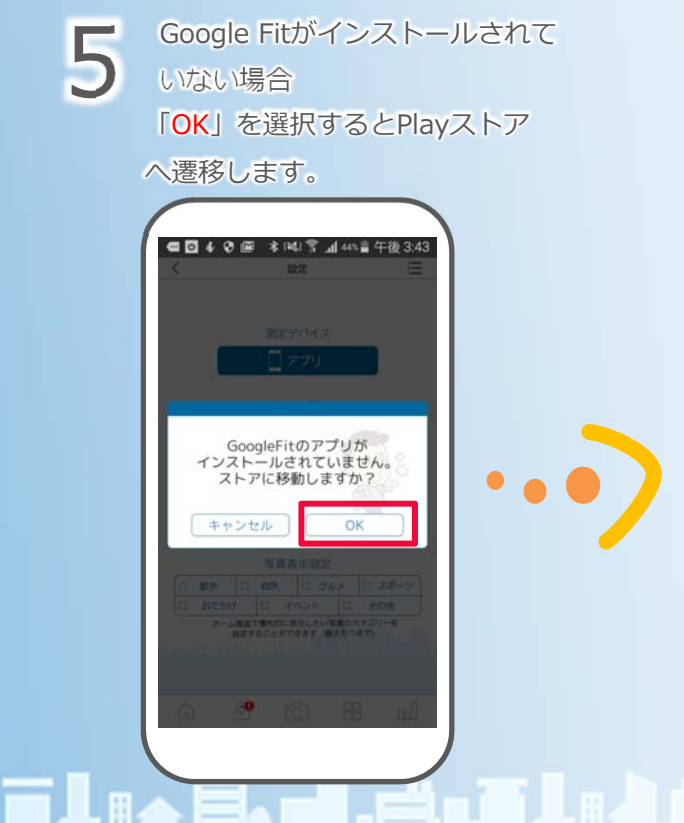

「インストール」をタップし、インストール完了後「開く」を選択します。 アプリを開き利用するアカウントを選択後、基本情報の設定を行います。 (スキップせずに項目の入力をお願いいたします。)

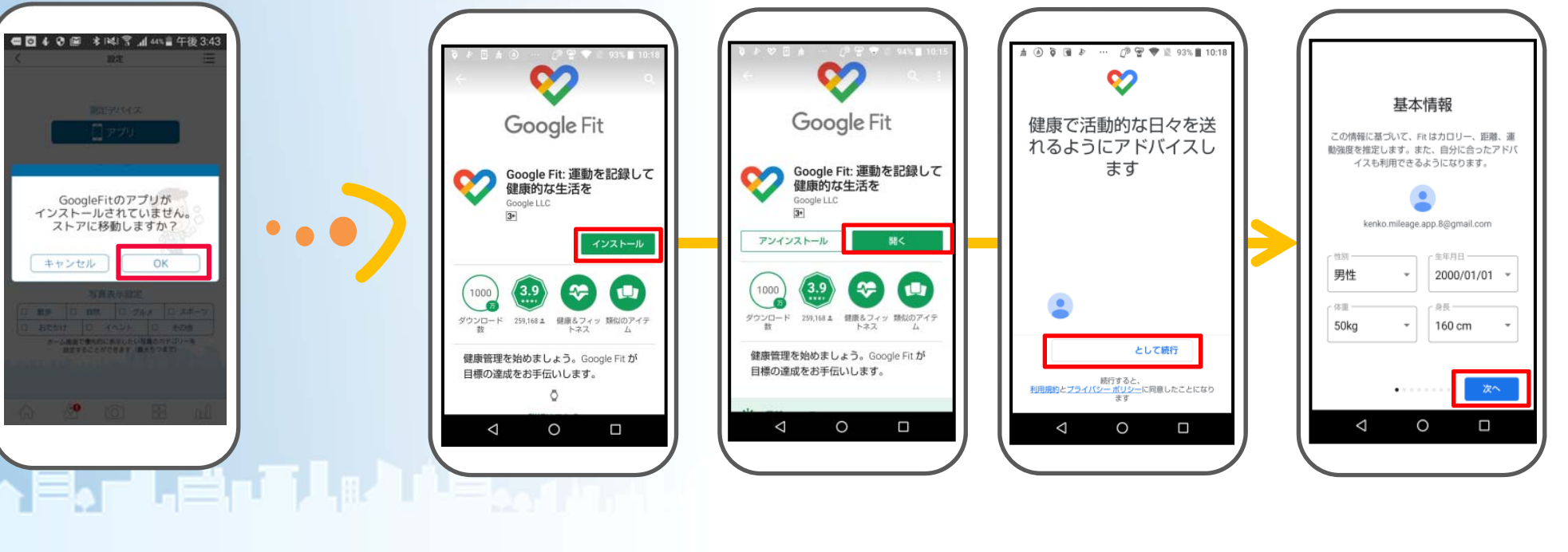

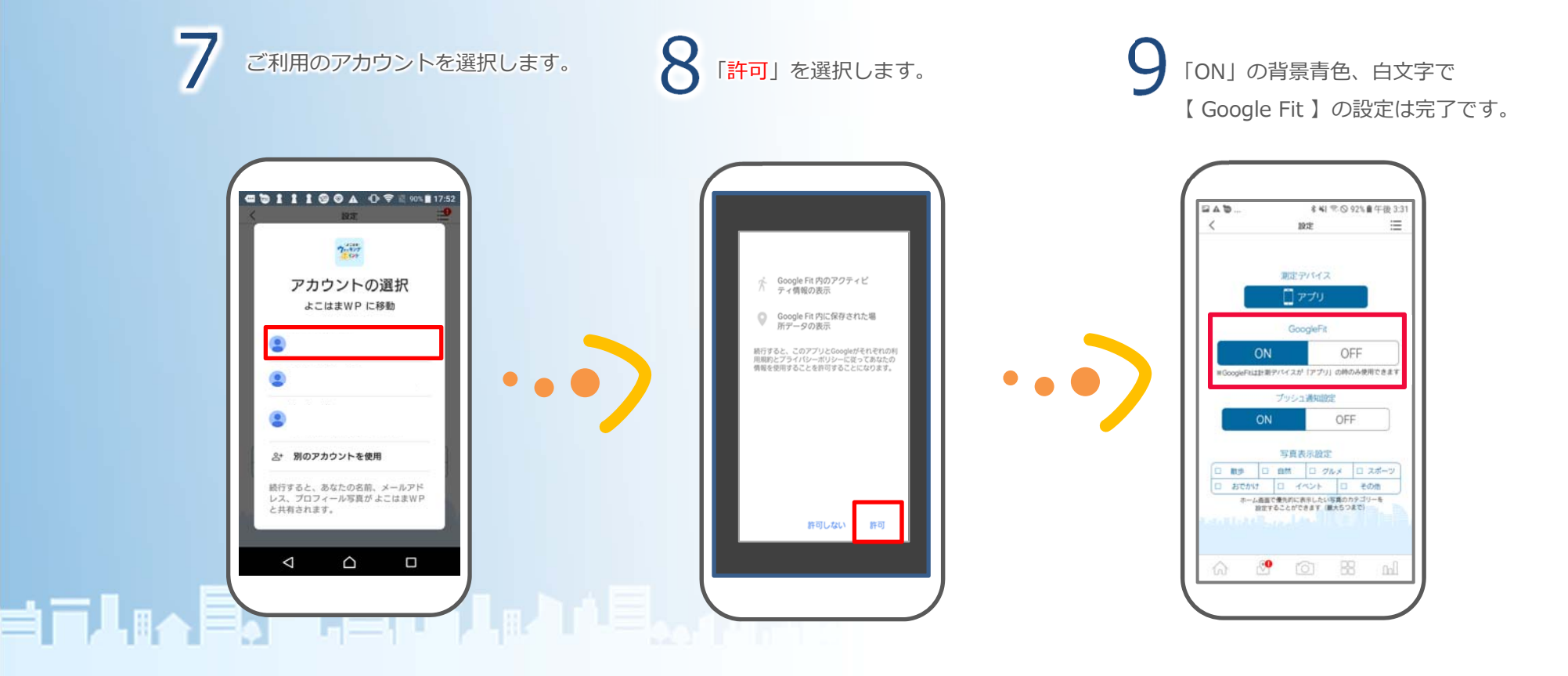

スマートフォンアプリの便利な使い方

#### 壁紙について

位置情報を取得できるように設定しておくと 現在地の時間や天候に応じて ホーム画面の背景が変化します。

位置情報は、端末の GPS 機能によるため 多少の誤差が生じる場合があります。 GPS 機能がオフの場合でも、 時刻に合わせ背景が変わりますが 天候は晴れで表示されます。

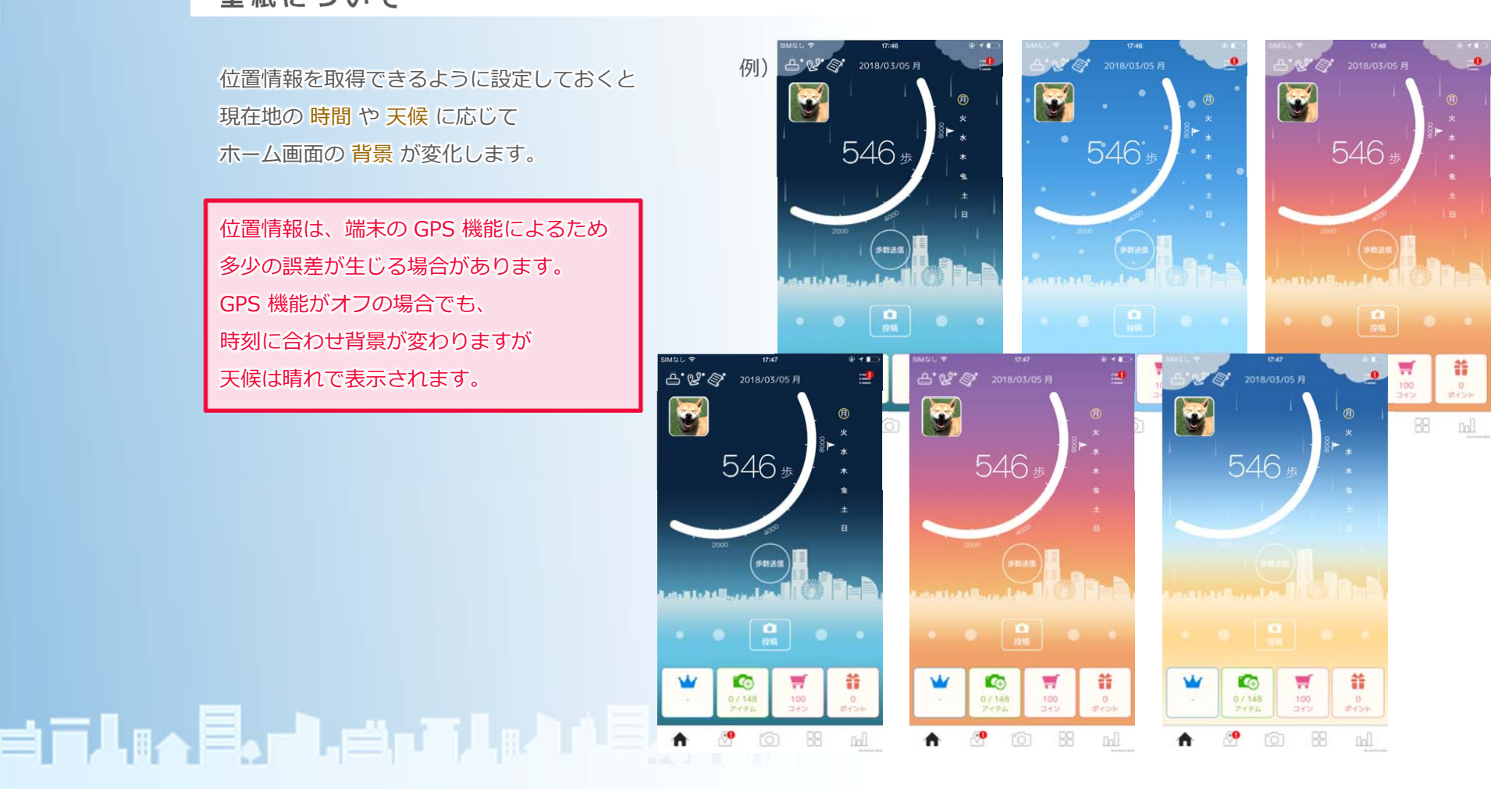

### 投稿写真について

ホーム画面の 投稿写真 を
 自分が興味のあるカテゴリーのみに
 絞ることができます。
 ホーム画面の右上の「メニューアイコン」を
 押して「設定」を選び、「写真表示設定」から
 お好きなカテゴリーを選択してください。

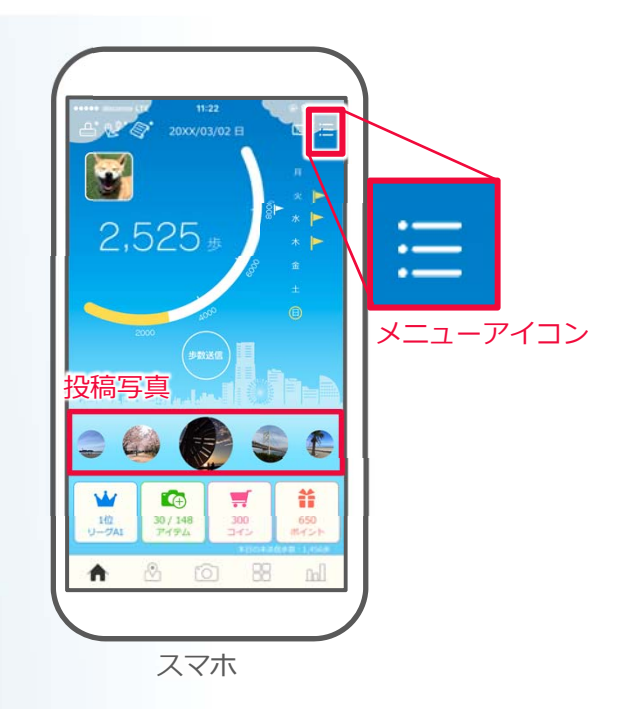

## ╡╤╽╗┑╞╻┍╽╒╝┑┋╽╗╝╽╞╴╻╻╽╕┙

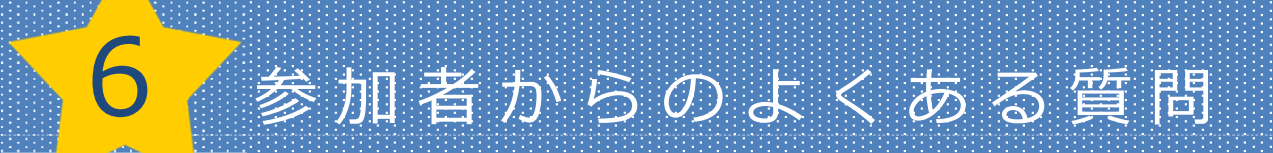

### よこはまウォーキングポイントについて

#### Q.よこはまウォーキングボイントとはなんですか?

A.よこはまウォーキングポイント事業は、18歳以上の横浜市民の方等に 歩数計又は歩数計アプリを持って、歩いて楽しみながら健康づくりに取り組 んでいただく事業です。

Q.よこはまウォーキングポイント歩数計アプリの流れを教えてください。 A. 参加者は無料で歩数計アプリをスマートフォンにダウンロード! スマートフォンを持ち歩いて歩数を送信すると、歩数計アプリでランキング などを楽しむことができます。また、歩数に応じたポイントが付与され、 抽 選で景品が当たります。

(抽選は、18歳以上の横浜市民および在勤・在学の方が対象です。

## **╡**╤╏╔┑<mark>┠╻┙</mark>╏╔╝╸┋╏╔┨┇╏<sub>╝╸┛</sub>╽╓┥╽

### 費用について

Q.参加費用はかかりますか?

A.参加費用はかかりませんが、

スマートフォンの通信料は利用者の負担となります。

#### 写真投稿について

Q.マップに投稿した写真がアップされません。

A.投稿された写真は、掲載可否の審査を行っているため、 掲載までに時間がかかる場合がございます。 また、顔写真など、個人が識別できるものや、投稿ポリ シーに反するものは、アップされません。

審査中の写真には「投稿一覧」にて 「確認中」の表示がされます。

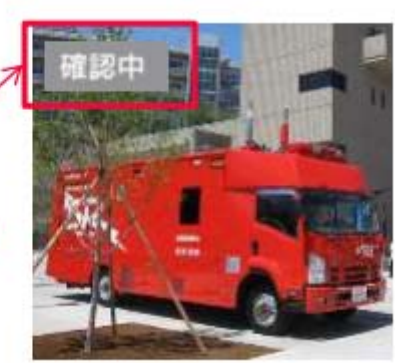

## ╡**╔╽╔┑<u>╞</u>╻┍╽╒╝╖┋╽╔**┟╽╄<mark>╞</mark>╻╻╽╖╝

### アカウントについて

Q.ログインIDは変更できますか?

**A.**よこはまウォーキングポイント歩数計アプリでは ログインIDの変更はできません。

### Q.ログインID、パスワードを忘れてしまいました。

A.ログインID、パスワードを忘れてしまった場合は、それぞれログイン画面の「ログインIDを忘れた方」、「パスワードを忘れた方はこちら」をタップし、そちらからお手続きください。 ご自身での手続きが難しい場合は、事務局にご連絡ください。 Q.引っ越しをするのですが、引き続きアプリを使いたいです。 何かすることはありますか。

A. 住所変更は、プロフィール画面から変更が可能です。
 歩数ランキングの所属団体について変更がある場合は、
 事務局で変更いたしますので、ご連絡ください。
 なお抽選は、横浜市民および横浜在勤・在学の方が対象です。

**Q.**退会するにはどうすればいいですか?

# **╕**╤╏╔┑<mark>╞</mark>╻┍╏╒╝┑┋╏╔┨╽╞<mark>╴</mark>╻╻╽╖┥

### 歩数計(HJ-326F)について

Q.歩数計アプリがスタートしても歩数計は引き続き使うことはでき ますか。

A.現在お使いの歩数計(HJ-326F)はそのままお使いいただくことが できます。リーダーでのデータ通信も引き続き可能です。

#### スマートフォンの機種について

## Q.全てのスマートフォンで、アプリが利用できますか

A.アプリの歩数は、端末の歩数カウント機能で計測されます。歩数計測 の動作確認が行われている機種以外をご使用の場合、正しくカウントがさ れないことがあります。動作確認済みの機種は、本マニュアルの「6 歩 数計測確認済みの機種」をご確認ください。 Q.歩数計アプリから、歩数計(HJ-326F)の歩数データを見ることはできますか。

A.歩数計アプリから歩数計のデータを見ることはできません。

.....

Q.歩数計測の動作確認が行われている機種以外の端末では、 参加できないのでしょうか

A.歩数カウントが難しい場合でも、ウォーキングコース、スタンプイベント、 写真投稿など、GPSやカメラ等、端末の歩数カウント以外の機能を使用するコ ンテンツをご利用いただけます。なおスタンプイベントは、ポイントの獲得が 可能となっております。

※機種の空き容量が不足していたり、同時に多数のアプリを起動するなどして メモリが不足している場合など、実際にご利用になる環境によっては、正常に動作しない場合もあります。

#### 歩数データについて

Q.パソコンから、歩数計アプリのデータを見ることはできますか。
 A.歩数計アプリは、スマートフォン用となっているため、
 パソコンで見ることはできません。

## Q. 歩数が正しくカウントされません。

A.アプリの歩数は、端末の歩数カウント機能で計測されます。 歩数計測の動作確認が行われている機種以外の端末をご使用の場合、 正しくカウントがされないことがあります。歩数計測の動作確認が 行われている機種はウォーキングポイントホームページの 「よくあるご質問」をご覧ください。

## Q.歩数が送信できない時間はありますか? A.メンテナンス時及び、毎日 0:00~0:10 の間は ランキング集計のため、歩数の送信はできません。

## Q.歩数計のリーダーでのデータ通信よりも、歩数計アプリの歩数の

送信に時間が掛かります。早くならないでしょうか?

.....

A.歩数計では歩数データの送信だけでしたが、歩数計アプリ では歩数データやポイントデータの送受信を行っている為、 歩数計よりも歩数計アプリの方が時間が掛かります。

Q.歩数計と同じアドレスは登録できないのですか。

A.できません。また、1つのメールアドレスを複数の人で共有して登録する こともできません

## **╡**┍╏╔┑<mark>╞</mark>╻┍╏╔╝╍┇<u>┟</u>╔╽╽╞<sub>╍┙╽</sub>╓╽

### ウォーキングコース等の位置情報送信について

Q.ウォーキングコースのスタート地点付近にいるのですが、 画面上の位置情報の表示がずれてしまい、参加できません。

A.ウォーキングコース、スタンプイベント、写真投稿では、

端末のGPS機能を作動させることによって、参加者の現在位置を活用しています。 地下や建物の中などは、GPS情報を上手く掴むことができない場合があります。 屋外で少し時間を置いたり、マップを縮小したり、また、マップ画面を開き続け たまま、スマートフォンを持って「8」の字を2,3回描くようにすると一致する 場合があります。

なお、Wi-FiをONにすると改善される場合も ございます。 ※スポットと自分の位置(オレンジの●)が一致すると、チェックポ イントが達成されます。

> お電話での問い合わせはこちら よこはまウォーキングポイント事務局 0570-080-130 / 045-681-4655 受付時間:午前9時半~午後5時半 土・日・休日年末年始はお休み

## **╕**╤╏╔┑<u>╞</u>╻┍╏╒╝┑┋╏╔<u>┛╵</u>╞<sub>╸╸╹</sub>┍╸

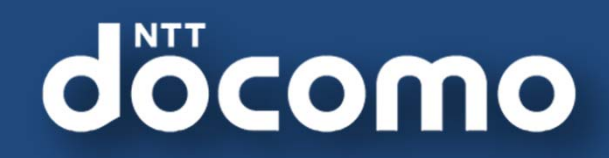

#### スマートフォンアプリマニュアル

 著書 / 監修
 : 株式会社NTTドコモ

 発行 / 編集
 : 株式会社NTTドコモ

ご注意 ※無断転写 / 複製 は禁止です。 ※セキュリティ B O X / 裁断等で適正廃棄してください。

2022 / 02 発行